# **Troubleshoot ASA Smart License on FXOS Firepower Appliances**

# Contents

#### **Introduction**

#### **Background Information**

Smart Licensing Architecture

Overall Architecture

Nomenclature

Smart Agent States

ASA Entitlements

#### **Configuration**

Failover (High Availability)

Case Study: ASA HA License on FP2100 ASA Cluster

#### **Verification and Debugging**

#### Chassis (MIO) Sample Outputs of Verification Commands

ASA Sample Outputs of Verification Commands

Successful Registration

Expired Authorization

Sample Outputs from Chassis CLI

Unregistered

**Registration in Progress** 

**Registration Error** 

Evaluation Period

#### Common License Problems on FXOS Chassis (MIO)

Registration Error: Invalid Token

Recommended Steps

Registration Error: Product Already Registered

Recommended Steps

Registration Error: Date Offset Beyond the Limit

Recommended Step

Registration Error: Failed to Resolve Host

Recommended Steps

Registration Error: Failed to Authenticate Server

Recommended Steps

#### CLI Verification

Registration Error: HTTP Transport Failed

Recommended Steps

Registration Error: Could Not Connect to Host

Recommended Steps

Registration Error: HTTP Server Returns Error Code >= 400

Recommended Steps

Registration Error: Parse Backend Response Message Failed

Recommended Steps

License Issues on ASA - 1xxx/21xx Series

 Registration Error: Communication Message Send Error

 Recommended Steps

 Special Requirements for Add-on Entitlements

 Entitlement State During Reboot Operation

 Engage Cisco TAC Support

 FP41xx/FP9300

 FP1xxx/FP21xx

# Introduction

This document describes the Adaptive Security Appliance (ASA) Smart Licensing feature on Firepower eXtensible Operating System (FXOS).

# **Background Information**

Smart Licensing on FXOS is used when there is an ASA installed on the chassis. For Firepower Threat Defense (FTD) and Firepower Management Center (FMC), Smart Licensing check <u>FMC and FTD Smart License Registration and Troubleshooting.</u>

This document covers mainly the scenarios where the FXOS chassis has direct Internet access. If your FXOS chassis cannot access the Internet, then you need to consider either a Satellite Server or a Permanent License Reservation (PLR). Check the FXOS configuration guide for more details on <u>Offline Management</u>.

# **Smart Licensing Architecture**

A high-level overview of the chassis components:

# Management I/O (MIO)

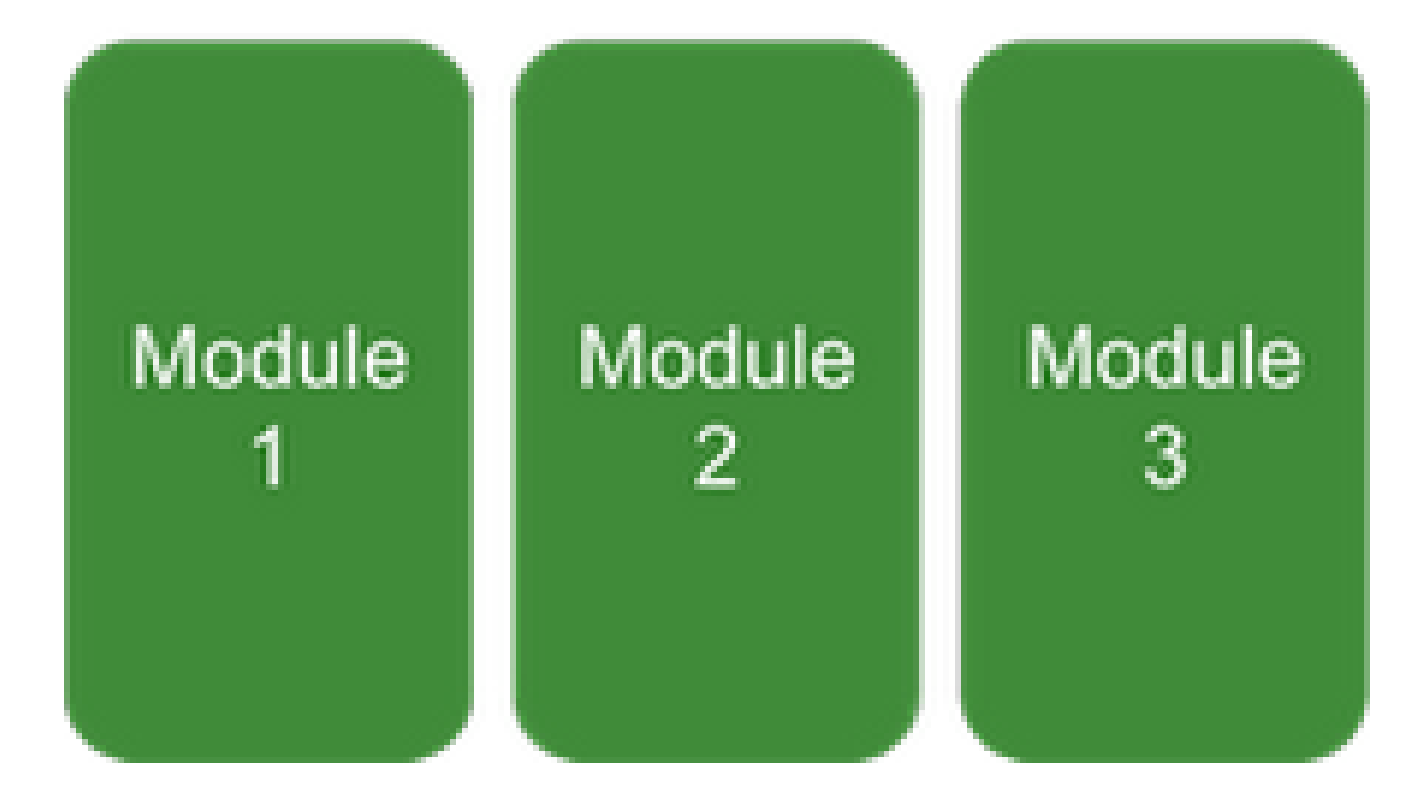

- Both Management Input/Output (MIO) and individual modules play roles in Smart Licensing.
- MIO itself does not require any licenses for its operation.
- SA Application(s) on each module needs to be licensed

The FXOS supervisor is the MIO. The MIO contains three main components:

- 1. Smart Agent
- 2. License Manager
- 3. AppAG

# **Overall Architecture**

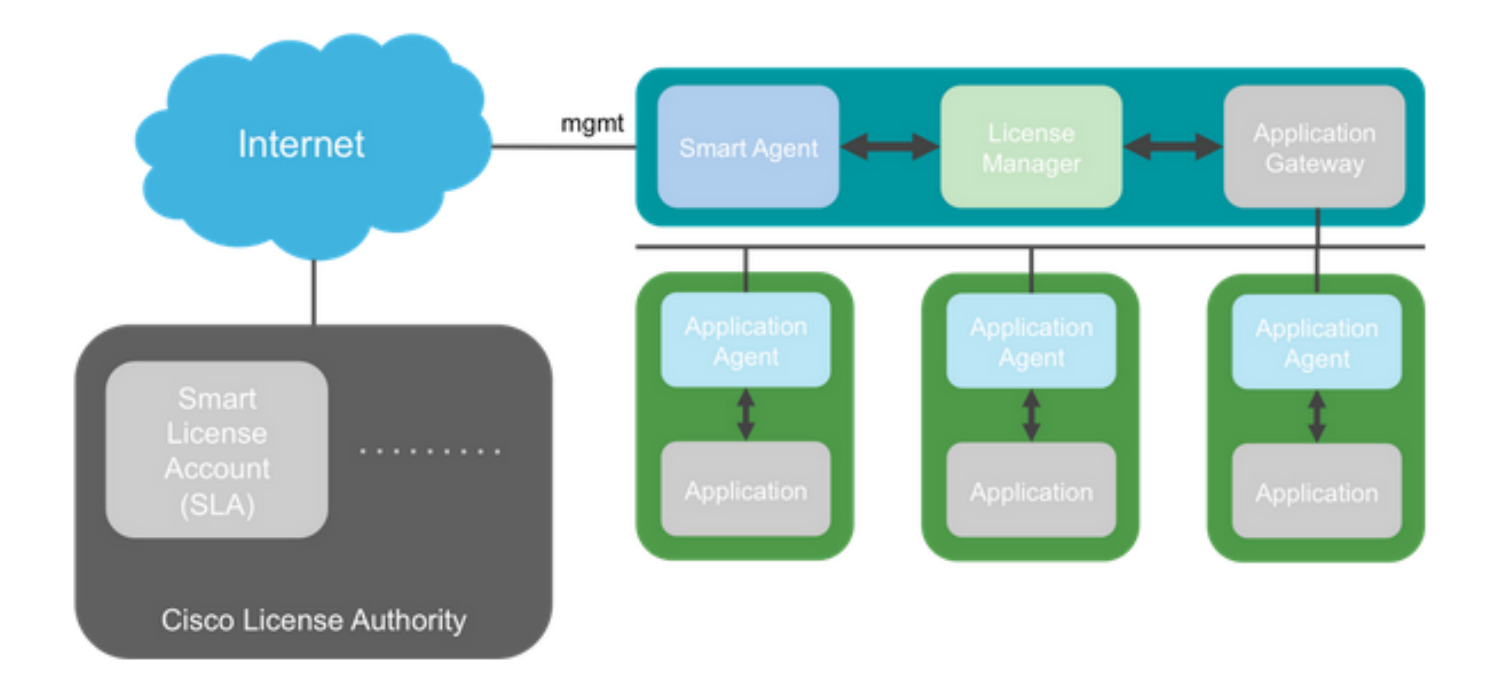

# Nomenclature

| Term                            | Description                                                                                                    |
|---------------------------------|----------------------------------------------------------------------------------------------------|
| Cisco License<br>Authority      | The Cisco license backend for Smart Licensing. Maintains all the product licensing-<br>related information. This includes entitlements and device information. |
| Smart License<br>Account        | An account that has all the entitlements for the appliance.                                                                                                    |
| Token ID                        | An identifier is used to distinguish the Smart License Account when the appliance is registered.                                                               |
| Entitlement                     | Equivalent to a license. Corresponds to an individual feature or an entire feature tier.                                                                       |
| Product Activation<br>Key (PAK) | The older licensing mechanism. Tied to a single appliance.                                                                                                    |

# **Smart Agent States**

| State         | Description                     |
|---------------|---------------------------------|
| Un-Configured | Smart licensing is not enabled. |

| Un-Identified           | Smart licensing has been enabled but the Smart Agent has not yet contacted Cisco to register.       |
|-------------------------|----------------------------------------------------------------------------------------------------|
| Registered              | The agent has contacted the Cisco licensing authority and registered.                               |
| Authorized              | When an agent receives an in-compliance status in response to an entitlement authorization request. |
| Out Of Compliance (OOC) | When an agent receives an OOC status in response to an Entitlement Authorization request.           |
| Authorization Expired   | If the agent has not communicated with Cisco for 90 days.                                           |

# **ASA Entitlements**

These are the supported ASA entitlements:

- Standard tier
- Multi context
- Strong Encryption (3DES)
- Mobile/Service Provider (GTP)

# Configuration

Use the instructions from these documents:

- Smart Software Licensing (ASAv, ASA on Firepower)
- License Management for the ASA

Before any feature tier configuration:

```
<#root>
asa(config-smart-lic)#
show license all
Smart licensing enabled: Yes
Compliance status: In compliance
Overall licensed status: Invalid (0)
```

Serial Number: FCH12345ABC

License mode: Smart Licensing

| Licensed features for this platfo | orm:            |
|-----------------------------------|-----------------|
| Maximum Physical Interfaces       | : Unlimited     |
| Maximum VLANs                     | : 1024          |
| Inside Hosts                      | : Unlimited     |
| Failover                          | : Active/Active |
| Encryption-DES                    | : Enabled       |
| Encryption-3DES-AES               | : Enabled       |
| Security Contexts                 | : 10            |
| Carrier                           | : Disabled      |
| AnyConnect Premium Peers          | : 20000         |
| AnyConnect Essentials             | : Disabled      |
| Other VPN Peers                   | : 20000         |
| Total VPN Peers                   | : 20000         |
| AnyConnect for Mobile             | : Enabled       |
| AnyConnect for Cisco VPN Phone    | : Enabled       |
| Advanced Endpoint Assessment      | : Enabled       |
| Shared License                    | : Disabled      |
| Total TLS Proxy Sessions          | : 15000         |
| Cluster                           | : Enabled       |
|                                   |                 |
| *******                           | ***********     |
|                                   |                 |
|                                   |                 |
| *                                 | WARNING *       |

\*

\*

- THIS DEVICE IS NOT LICENSED WITH A VALID FEATURE TIER ENTITLEMENT \* \*
- \* \*

Configure standard tier:

<#root>

asa(config)#

license smart

INFO: License(s) corresponding to an entitlement will be activated only after an entitlement request ha
asa(config-smart-lic)#

feature tier standard

asa(config-smart-lic)#

```
show license all
```

Smart licensing enabled: Yes

Compliance status: In compliance

Overall licensed status: Authorized (3)

Entitlement(s):

```
Feature tier:
Tag: regid.2015-10.com.cisco.FIREPOWER_4100_ASA_STANDARD,1.0_7d7f5ee2-1398-4b0e-aced-b3f7fb1cacfc
Version: 1.0
Enforcement mode: Authorized
Handle: 1
Requested time: Tue, 04 Aug 2020 07:58:13 UTC
Requested count: 1
Request status: Complete
Serial Number: FCH12345ABC
License mode: Smart Licensing
Licensed features for this platform:
Maximum Physical Interfaces : Unlimited
Maximum VLANs : 1024
Inside Hosts : Unlimited
Failover : Active/Active
Encryption-DES : Enabled
Encryption-3DES-AES : Enabled
Security Contexts : 10
Carrier : Disabled
AnyConnect Premium Peers : 20000
AnyConnect Essentials : Disabled
Other VPN Peers : 20000
Total VPN Peers : 20000
AnyConnect for Mobile : Enabled
AnyConnect for Cisco VPN Phone : Enabled
Advanced Endpoint Assessment : Enabled
Shared License : Disabled
Total TLS Proxy Sessions : 15000
Clustetext
```

# Failover (High Availability)

As is documented in the ASA Configuration Guide, each Firepower unit must be registered with the License

Authority or satellite server. Verification from the ASA CLI:

<#root> asa# show failover | include host This host: Primary - Active Other host: Secondary - Standby Ready asa# show license all Smart licensing enabled: Yes Compliance status: In compliance Overall licensed status: Authorized (3) Entitlement(s): Feature tier: Tag: regid.2015-10.com.cisco.FIREPOWER\_4100\_ASA\_STANDARD,1.0\_7d7f5ee2-1398-4b0e-aced-b3f7fb1cac Version: 1.0 Enforcement mode: Authorized Handle: 1 Requested time: Tue, 04 Aug 2020 07:58:13 UTC Requested count: 1 Request status: Complete Serial Number: FCH12345ABC License mode: Smart Licensing Licensed features for this platform: Maximum Physical Interfaces : Unlimited Maximum VLANs : 1024 Inside Hosts : Unlimited Failover : Active/Active Encryption-DES : Enabled : Enabled Encryption-3DES-AES Security Contexts : 10 Carrier : Disabled AnyConnect Premium Peers : 20000 : Disabled AnyConnect Essentials : 20000 Other VPN Peers Total VPN Peers : 20000 : Enabled AnyConnect for Mobile AnyConnect for Cisco VPN Phone : Enabled Advanced Endpoint Assessment : Enabled Shared License : Disabled Total TLS Proxy Sessions : 15000 Cluster : Enabled

| Failover cluster licensed features | 1 | for this platform: |
|------------------------------------|---|--------------------|
| Maximum Physical Interfaces        | : | Unlimited          |
| Maximum VLANs                      | : | 1024               |
| Inside Hosts                       | : | Unlimited          |
| Failover                           | : | Active/Active      |
| Encryption-DES                     | : | Enabled            |
| Encryption-3DES-AES                | : | Enabled            |
| Security Contexts                  | : | 20                 |
| Carrier                            | : | Disabled           |
| AnyConnect Premium Peers           | : | 20000              |
| AnyConnect Essentials              | : | Disabled           |
| Other VPN Peers                    | : | 20000              |
| Total VPN Peers                    | : | 20000              |
| AnyConnect for Mobile              | : | Enabled            |
| AnyConnect for Cisco VPN Phone     | : | Enabled            |
| Advanced Endpoint Assessment       | : | Enabled            |
| Shared License                     | : | Disabled           |
| Total TLS Proxy Sessions           | : | 15000              |
| Cluster                            | : | Enabled            |

The standby unit:

<#root>

asa#

show failover | i host

This host: Secondary - Standby Ready

Other host: Primary - Active

asa#

show license all

Smart licensing enabled: Yes

Compliance status: In compliance

Overall licensed status: Not applicable in standby state

No entitlements in use

Serial Number: FCH12455DEF

License mode: Smart Licensing

| Licensed features for this platfo | rm  | :                  |
|-----------------------------------|-----|--------------------|
| Maximum Physical Interfaces       | :   | Unlimited          |
| Maximum VLANs                     | :   | 1024               |
| Inside Hosts                      | :   | Unlimited          |
| Failover                          | :   | Active/Active      |
| Encryption-DES                    | :   | Enabled            |
| Encryption-3DES-AES               | :   | Disabled           |
| Security Contexts                 | :   | 10                 |
| Carrier                           | :   | Disabled           |
| AnyConnect Premium Peers          | :   | 20000              |
| AnyConnect Essentials             | :   | Disabled           |
| Other VPN Peers                   | :   | 20000              |
| Total VPN Peers                   | :   | 20000              |
| AnyConnect for Mobile             | :   | Enabled            |
| AnyConnect for Cisco VPN Phone    | :   | Enabled            |
| Advanced Endpoint Assessment      | :   | Enabled            |
| Shared License                    | :   | Disabled           |
| Total TLS Proxy Sessions          | :   | 15000              |
| Cluster                           | :   | Enabled            |
| Failover cluster licensed feature | s · | for this platform: |
| Maximum Physical Interfaces       | :   | Unlimited          |
| Maximum VLANs                     | :   | 1024               |
| Inside Hosts                      | :   | Unlimited          |
| Failover                          | :   | Active/Active      |
| Encryption-DES                    | :   | Enabled            |
| Encryption-3DES-AES               | :   | Enabled            |
| Security Contexts                 | :   | 20                 |
| Carrier                           | :   | Disabled           |
| AnyConnect Premium Peers          | :   | 20000              |
| AnyConnect Essentials             | :   | Disabled           |
| Other VPN Peers                   | :   | 20000              |
| Total VPN Peers                   | :   | 20000              |
| AnyConnect for Mobile             | :   | Enabled            |
| AnyConnect for Cisco VPN Phone    | :   | Enabled            |
| Advanced Endpoint Assessment      | :   | Enabled            |
| Shared License                    |     | - · · - ·          |
|                                   | - : | Disabled           |
| Total TLS Proxy Sessions          | :   | Disabled<br>15000  |

# Case Study: ASA HA License on FP2100

- On 2100, the ASA communicates with the Cisco Smart Licensing portal (cloud) through the ASA interfaces, not the FXOS management.
- You need to register both ASAs to the Cisco Smart Licensing portal (cloud).

In this case, HTTP local authentication is used on an outside interface:

<#root>

ciscoasa(config)#

show run http

http server enable http 0.0.0.0 0.0.0.0 outside ciscoasa(config)#

show run aaa

aaa authentication http console LOCAL
ciscoasa(config)#

show run username

```
username cisco password ***** pbkdf2
```

You can only connect to the ASA via ASDM, if there is a 3DES/AES license enabled. For an ASA that is not already registered, this is possible only on an interface that is management-only. Per the configuration guide: "Strong Encryption (3DES/AES) is available for management connections before you connect to the License Authority or Satellite server so you can launch ASDM. Note that ASDM access is only available on management-only interfaces with the default encryption. Through-the-box traffic is not allowed until you connect and obtain the Strong Encryption license." In a different case you get:

<#root>

ciscoasa(config)#

debug ssl 255

debug ssl enabled at level 255.
error:1408A0C1:SSL routines:ssl3\_get\_client\_hello:

no shared cipher

To overcome the ASA, management-only is configured on the Internet-facing interface, and thus ASDM connection is possible:

```
<#root>
interface Ethernet1/2
management-only
nameif outside
security-level 100
```

ip address 192.168.123.111 255.255.255.0 standby 192.168.123.112

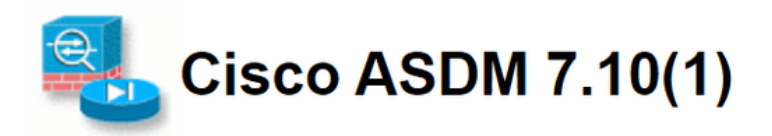

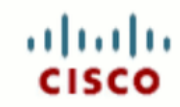

Cisco ASDM 7.10(1) provides an intuitive graphical user interface that makes it easy to set up, configure and manage your Cisco security appliances.

Cisco ASDM can run as a local application or as a Java Web Start application.

| Run Cisco ASDM as a local application                                                                                                    |
|----------------------------------------------------------------------------------------------------|
| When you run Cisco ASDM as a local application, it connects to your security appliance from your desktop using SSL. Running Cisco ASDM as an application has these advantages:       |
| <ul> <li>You can invoke ASDM from a desktop shortcut. No browser is required.</li> <li>One desktop shortcut allows you to connect to <i>multiple</i> security appliances.</li> </ul> |
| Install ASDM Launcher                                                                                                    |
| Run Cisco ASDM as a Java Web Start application                                                                                                    |
| Java Web Start is required to run ASDM, but it is not installed on this computer.                                                                                                    |
| Install Java Web Start                                                                                                    |
| Copyright © 2006-2018 Cisco Systems, Inc. All rights reserved.                                                                                                    |

Configure the Smart Licensing on Primary ASA:

| Cisco ASDM 7.10(1) for ASA - 192.1        | 58 123 111                                                                                                    |                                                              |
|-------------------------------------------|----------------------------------------------------------------------------------------------------|--------------------------------------------------------------|
| File View Tools Wizards Window            | Help                                                                                                    | Type topic to search Go                                      |
| Home 🖓 Configuration 🔯 Monit              | oring 🔚 Save 🔇 Refresh 🔇 Back 🕥 Forward 🦻 Help                                                                  | CISCO                                                        |
| Device List Bookmarks                     | Configuration > Device Management > Licensing > Smart Licensing                                                 |                                                              |
| Device List         □         ₽         × | To configure an HTTP proxy for smart licensing, see the <u>Smart Call-Home</u> page. Note that smart licensing. | Smart Call Home is automatically enabled and is required for |
| Find: Go                                  | I Enable Smart license configuration                                                                            |                                                              |
| 192.168.123.111                           | Feature Tier: standard 💌                                                                                        |                                                              |
|                                           | Context: (1-38)                                                                                                 |                                                              |
|                                           | Enable strang-encryption protocol                                                                               |                                                              |
| Device Management 🗗 🕂                     |                                                                                                    |                                                              |
| Management Access     Access              | Registration Status: UNREGISTERED                                                                               |                                                              |
| Smart Licensing                           | Register Renew ID Certificate Renew Authorization                                                               |                                                              |
| E-38 System Image/Configuration           |                                                                                                    |                                                              |
| Boot Image/Configuration                  | 👼 Smart License Registration                                                                                    | ×                                                            |
|                                           | Eff                                                                                                    |                                                              |
| Smart Call-Home                           | ID Token:                                                                                                    | License Duration                                             |
| -2 Cloud Web Security                     | Force registration                                                                                              |                                                              |
| Gertificate Management                    |                                                                                                    |                                                              |
|                                           | Register Cancel Help                                                                                            |                                                              |
| DNS _1                                    |                                                                                                    |                                                              |
|                                           | Encryption-DES Enabled                                                                                          |                                                              |

Navigate to Monitoring > Properties > Smart License to check the status of the registration:

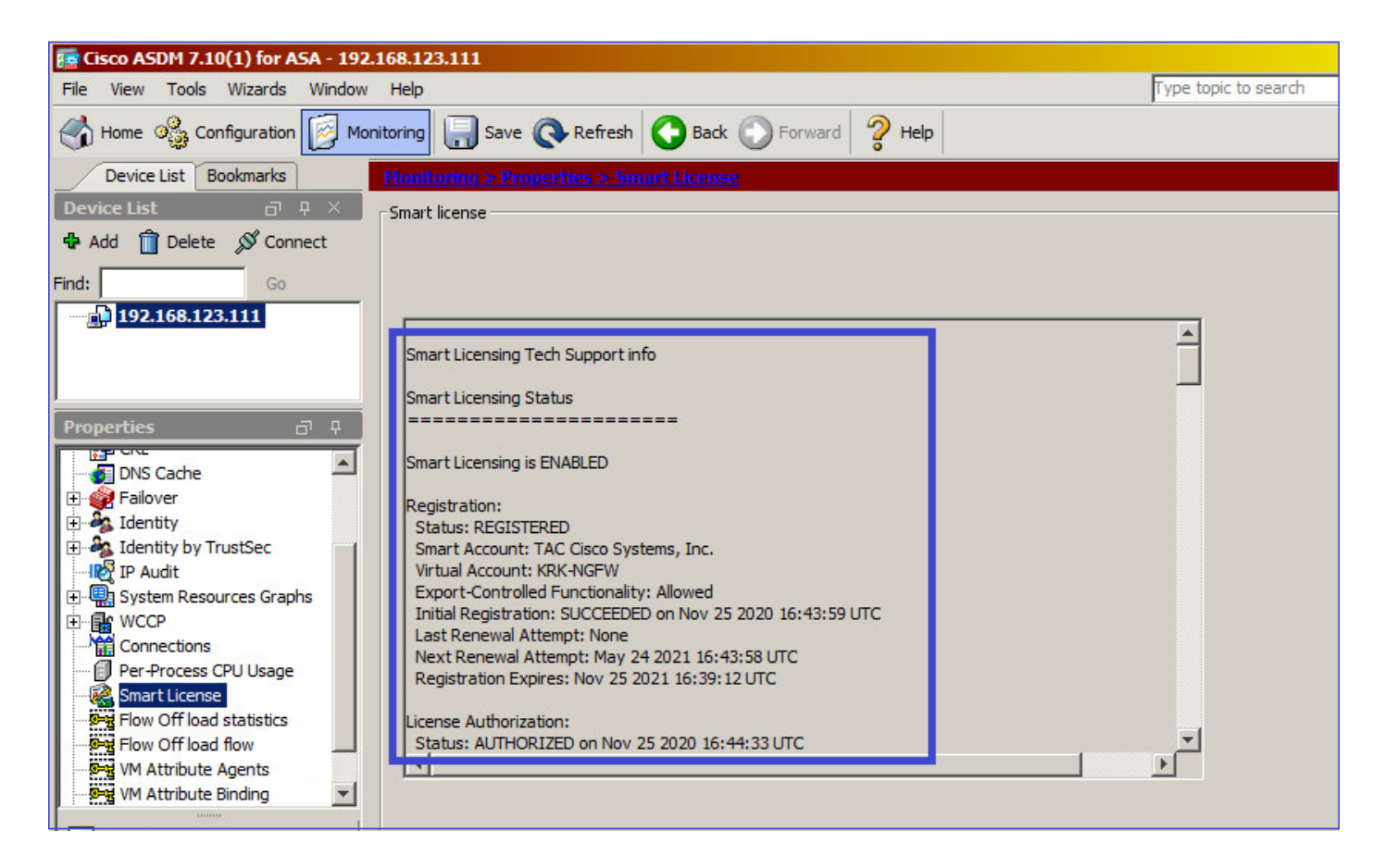

Primary ASA CLI verification:

<#root>

ciscoasa/pri/act#

show license all

Smart Licensing Status

\_\_\_\_\_

Smart Licensing is ENABLED

Registration: Status: REGISTERED Smart Account: Cisco Systems, Inc. Virtual Account: NGFW Export-Controlled Functionality: Allowed Initial Registration: SUCCEEDED on Nov 25 2020 16:43:59 UTC Last Renewal Attempt: None Next Renewal Attempt: May 24 2021 16:43:58 UTC Registration Expires: Nov 25 2021 16:39:12 UTC

License Authorization: Status: AUTHORIZED on Nov 25 2020 16:47:42 UTC Last Communication Attempt: SUCCEEDED on Nov 25 2020 16:47:42 UTC Next Communication Attempt: Dec 25 2020 16:47:41 UTC Communication Deadline: Feb 23 2021 16:42:46 UTC Utility: Status: DISABLED Data Privacy: Sending Hostname: yes Callhome hostname privacy: DISABLED Smart Licensing hostname privacy: DISABLED Version privacy: DISABLED Transport: Type: Callhome License Usage \_\_\_\_\_ Firepower 2100 ASA Standard (FIREPOWER\_2100\_ASA\_STANDARD): Description: Firepower 2100 ASA Standard Count: 1 Version: 1.0 Status: AUTHORIZED **Product Information** \_\_\_\_\_ UDI: PID:FPR-2140,SN:JAD12345ABC Agent Version Smart Agent for Licensing: 4.3.6\_rel/38 ciscoasa/pri/act# show run license license smart feature tier standard <#root> ciscoasa/pri/act# show license features Serial Number: JAD12345ABC Export Compliant: YES License mode: Smart Licensing Licensed features for this platform: Maximum Physical Interfaces : Unlimited Maximum VLANs : 1024 Inside Hosts : Unlimited Failover : Active/Active Encryption-DES : Enabled Encryption-3DES-AES : Enabled Security Contexts : 2 Carrier : Disabled AnyConnect Premium Peers : 10000

AnyConnect Essentials : Disabled

Other VPN Peers : 10000 Total VPN Peers : 10000 AnyConnect for Mobile : Enabled AnyConnect for Cisco VPN Phone : Enabled Advanced Endpoint Assessment : Enabled Shared License : Disabled Total TLS Proxy Sessions : 10000 Cluster : Disabled Failover cluster licensed features for this platform: Maximum Physical Interfaces : Unlimited Maximum VLANs : 1024 Inside Hosts : Unlimited Failover : Active/Active Encryption-DES : Enabled Encryption-3DES-AES : Enabled Security Contexts : 4 Carrier : Disabled AnyConnect Premium Peers : 10000 AnyConnect Essentials : Disabled Other VPN Peers : 10000 Total VPN Peers : 10000 AnyConnect for Mobile : Enabled AnyConnect for Cisco VPN Phone : Enabled Advanced Endpoint Assessment : Enabled Shared License : Disabled Total TLS Proxy Sessions : 10000 Cluster : Disabled

Connect via ASDM to the standby ASA (this is only possible if the ASA has been configured with a standby IP). The standby ASA is shown as UNREGISTERED and this is expected since it has not been registered yet to the Smart Licensing portal:

| 🕗 mzafeiro_Win7-2 on ksec-sf                                                                                                    | iucs-1                                                                                                    |                                                                      | -                                             |                |
|----------------------------------------------------------------------------------------------------|----------------------------------------------------------------------------------------------------|----------------------------------------------------------------------|-----------------------------------------------|----------------|
| <u>F</u> ile Vie <u>w V</u> M<br>■ Ⅱ ▶ 🕼 🔯 🚳 🕽                                                                                                    | 13 😽 🎯 🅪                                                                                                    |                                                                      |                                               |                |
| File View Tools Wizards Window                                                                                                    | 168.123.112<br>Help                                                                                                    |                                                                      | Type topic to search Go                       | ×              |
| Home Configuration Moni                                                                                                    | itoring 🔚 Save 🔇 Refresh 🔇 Back 🕥 Fo                                                                                       | rward ? Help                                                         |                                               | CISCO          |
| Device List     Bookmarks       Device List     □ ♀ ×       ♣ Add     □ Delete     Ø Connect                                                                                                    | Configuration > Device Management > Licensing<br>To configure an HTTP proxy for smart licensing, see t<br>smart licensing. | n > Smart Licensing<br>he <u>Smart Call-Home</u> page. Note that Sma | art Call Home is automatically enabled and is | s required for |
| Find: Go                                                                                                    | Feature Tier:                                                                                                    | dard 💌                                                               |                                               |                |
| <b>192.168.123.112</b>                                                                                                    | Context:                                                                                                    | (1-38)                                                               |                                               |                |
| Device Management 급 무                                                                                                    | Enable strong-encryption protocol                                                                                          |                                                                      |                                               |                |
| Management Access     Sicensing     Smart Licensing     System Image/Configuration                                                                                                    | Registration Status: UNREGISTERED           Register         Renew ID Certificate                                          | Renew Authorization                                                  |                                               |                |
| Grading and the second second se | Effective Running Licenses                                                                                                 |                                                                      |                                               |                |
| Cloud Web Security                                                                                                    | License Feature                                                                                                    | License Value                                                        | License Duration                              |                |
| 🕀 🐨 Users/AAA                                                                                                    | Maximum Physical Interfaces                                                                                                | Unlimited                                                            |                                               |                |
| 🗈 🔂 Certificate Management                                                                                                    | Maximum VLANs                                                                                                    | 1024                                                                 |                                               |                |
| E P DHCP                                                                                                    | Inside Hosts                                                                                                    | Unlimited                                                            |                                               |                |
| 🗈 📲 DNS                                                                                                    | Failover                                                                                                    | Active/Active                                                        |                                               |                |
| REST API Agent                                                                                                    | Encryption-DES                                                                                                    | Fnahled                                                              |                                               |                |
| € Advanced                                                                                                    | Encryption-3DES-AES                                                                                                    | Enabled                                                              |                                               |                |
|                                                                                                    | Security Contexts                                                                                                    | 4                                                                    |                                               |                |
| 3. Device Setup                                                                                                    | Carrier                                                                                                    | Disabled                                                             |                                               |                |
|                                                                                                    | ApyConnect Premium Peers                                                                                                   | 10000                                                                |                                               |                |
| Firewall                                                                                                    | AnyConnect Freentiale                                                                                                    | Disabled                                                             |                                               |                |
|                                                                                                    | Other VDN Deers                                                                                                    | 10000                                                                |                                               |                |
| Remote Access VPN                                                                                                    | Tabl VON Page                                                                                                    | 10000                                                                |                                               |                |
|                                                                                                    | Total VPix Peers                                                                                                    | Tooloo                                                               |                                               |                |
| Site-to-Site VPN                                                                                                    | AnyConnect for Mobile                                                                                                    | Enabled                                                              |                                               |                |
|                                                                                                    | AnyConnect for Cisco VPIN Phone                                                                                            | Enabled                                                              |                                               |                |

| Tisco ASDM 7.10(1) for ASA - 192.1 | 68.123.112                                      |                         |       |
|------------------------------------|-------------------------------------------------|-------------------------|-------|
| File View Tools Wizards Window     | Help                                            | Type topic to search Go | ababa |
| Home 🦓 Configuration 🔯 Moni        | toring 🗐 Save 🔇 Refresh 🔇 Back 💽 Forward 🦓 Help |                         | CISCO |
| Device List Bookmarks              | Monitoring > Properties > Smart License         |                         |       |
| Device List 급 무 ×                  | Smart license                                   |                         |       |
| 🖶 Add 📋 Delete 🔊 Connect           |                                                 |                         |       |
| Find: Go                           |                                                 |                         |       |
| 192.168.123.111                    |                                                 |                         |       |
| 192.168.123.112                    | Smart Licensing Tech Support info               | <u> </u>                |       |
|                                    |                                                 |                         |       |
|                                    | Smart Licensing Status                          |                         |       |
| Properties 🗇 🖓                     |                                                 |                         |       |
| AAA Servers                        | Smart Licensing is ENABLED                      |                         |       |
| E                                  | Desistenting                                    |                         |       |
|                                    | Registration:<br>Status: UNREGISTERED           |                         |       |
| CRL                                | Export-Controlled Functionality: Not Allowed    |                         |       |
| DNS Cache                          |                                                 |                         |       |
|                                    | License Authorization:                          |                         |       |
| E dentity by TrustSec              | Status: No Licenses in Use                      |                         |       |
| IP Audit                           | Utility:                                        |                         |       |
| 🕀 🛄 System Resources Graphs        | Status: DISABLED                                |                         |       |
| E WCCP                             | D. h. Dimen                                     |                         |       |
| Connections                        | Data Privacy:<br>Sanding Hostopma: yac          |                         |       |
| Per-Process CPU Usage              | Callhome hostname privacy: DISABLED             | -                       |       |
| Smart License                      |                                                 | _                       |       |
|                                    |                                                 |                         |       |
| Interfaces                         |                                                 |                         |       |
|                                    |                                                 |                         |       |
| U CAL VPN                          |                                                 |                         |       |

The standby ASA CLI shows:

<#root>

ciscoasa/sec/stby#

show license all

Smart Licensing Status

Smart Licensing is ENABLED

Registration: Status: UNREGISTERED Export-Controlled Functionality: Not Allowed

License Authorization: Status: No Licenses in Use

Utility: Status: DISABLED

Data Privacy: Sending Hostname: yes Callhome hostname privacy: DISABLED Smart Licensing hostname privacy: DISABLED Version privacy: DISABLED

Transport: Type: Callhome

License Usage

No licenses in use

show run license

license smart feature tier standard

The license features enabled on the standby ASA:

<#root>

ciscoasa/sec/stby#

show license features

Serial Number: JAD123456A Export Compliant: NO License mode: Smart Licensing Licensed features for this platform: Maximum Physical Interfaces : Unlimited Maximum VLANs : 1024 Inside Hosts : Unlimited Failover : Active/Active Encryption-DES : Enabled Encryption-3DES-AES : Disabled Security Contexts : 2 Carrier : Disabled AnyConnect Premium Peers : 10000 AnyConnect Essentials : Disabled Other VPN Peers : 10000 Total VPN Peers : 10000 AnyConnect for Mobile : Enabled AnyConnect for Cisco VPN Phone : Enabled Advanced Endpoint Assessment : Enabled Shared License : Disabled Total TLS Proxy Sessions : 10000 Cluster : Disabled Failover cluster licensed features for this platform: Maximum Physical Interfaces : Unlimited Maximum VLANs : 1024 Inside Hosts : Unlimited Failover : Active/Active Encryption-DES : Enabled Encryption-3DES-AES : Enabled Security Contexts : 4 Carrier : Disabled AnyConnect Premium Peers : 10000 AnyConnect Essentials : Disabled Other VPN Peers : 10000 Total VPN Peers : 10000 AnyConnect for Mobile : Enabled AnyConnect for Cisco VPN Phone : Enabled Advanced Endpoint Assessment : Enabled Shared License : Disabled Total TLS Proxy Sessions : 10000 Cluster : Disabled

Register the standby ASA:

| E Gisco ASDM 7.10(1) for ASA - 192.168.123.112                                                                                                    | <u>_</u> _×        |
|----------------------------------------------------------------------------------------------------|--------------------|
| File         View         Tools         Wizards         Window         Help                                                                                                    | Go                 |
| Home 🖓 Configuration 🔯 Monitoring 🔚 Save 🔇 Refresh 🔇 Back 🔘 Forward 🧳 Help                                                                                                    | CISCO              |
| Device List Bookmarks Configuration > Device Management > Licensing > Smart Licensing                                                                                                    |                    |
| Device List       Image: Provide the sector of the sector of | nd is required for |
| Find: Go Finable Smart license configuration                                                                                                    |                    |
| ■ 192.168.123.111 Feature Tier: standard ▼                                                                                                    |                    |
| Context: (1-38)                                                                                                    |                    |
| Device Management     □     ₽                                                                                                    |                    |
| E-f Management Access Registration Status: UNREGISTERED                                                                                                    |                    |
| Smart Licensing Register Renew ID Certificate Renew Authorization                                                                                                    |                    |
| System Image/Configuration                                                                                                    |                    |
| E Logging                                                                                                    |                    |
| Smart Call-Home     Effective Running Licenses     Section Web Security                                                                                                    |                    |
| Good web security                                                                                                    | ion                |
| Certificate Management     Maximum     ID Token:                                                                                                    |                    |
| Inside Ho: Force registration                                                                                                    |                    |
| REST API Agent                                                                                                    |                    |
| Encryptor Register Cancel Help                                                                                                    |                    |
| Security Connexts                                                                                                    |                    |
| Carrier Disabled                                                                                                    |                    |
| Erawall AnyConnect Premain Peers 10000                                                                                                    |                    |

The result on standby ASA is that it is REGISTERED :

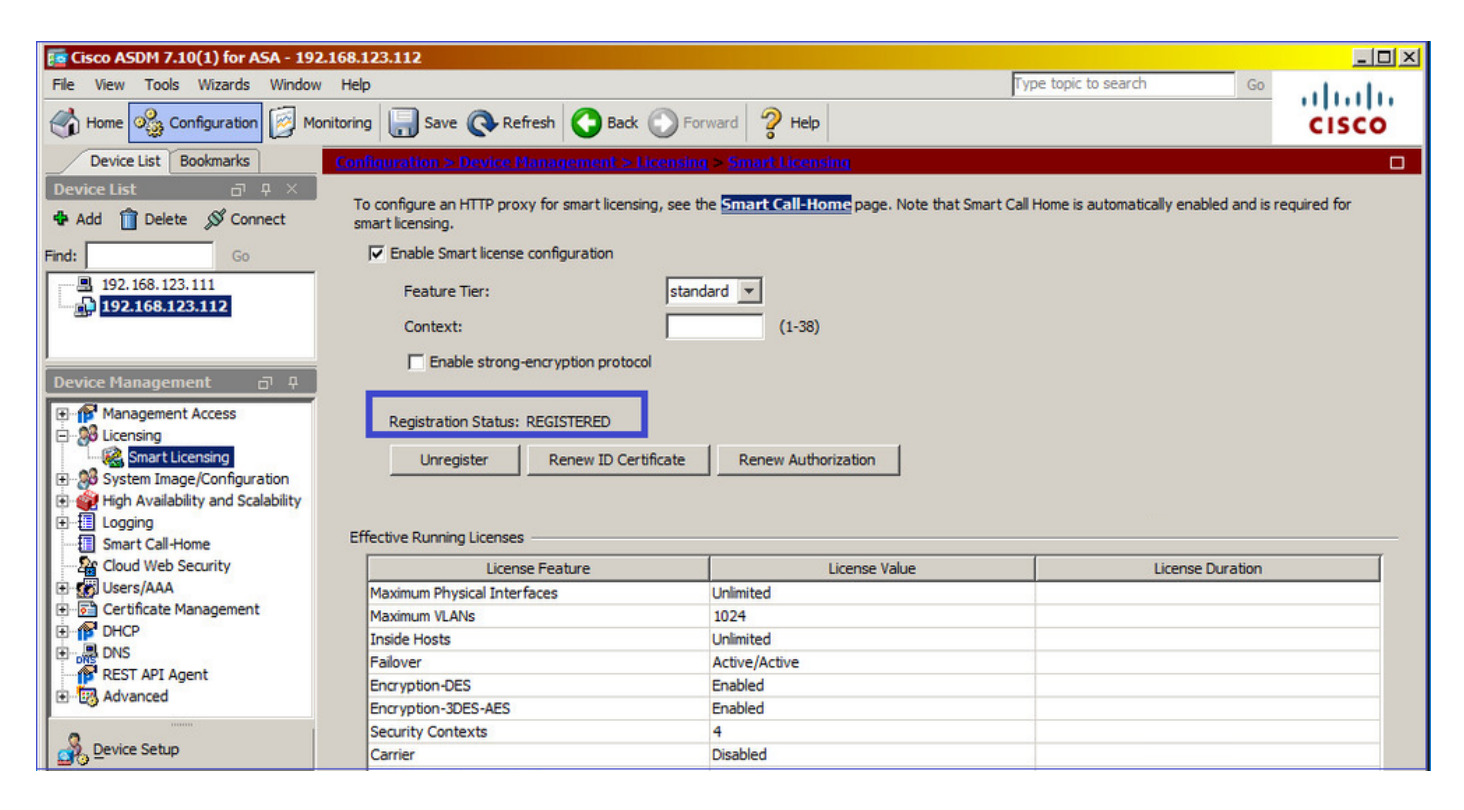

CLI verification on standby ASA:

<#root>

ciscoasa/sec/stby#

show license all

Smart Licensing Status \_\_\_\_\_ Smart Licensing is ENABLED **Registration:** Status: REGISTERED Smart Account: Cisco Systems, Inc. Virtual Account: NGFW Export-Controlled Functionality: Allowed Initial Registration: SUCCEEDED on Nov 25 2020 17:06:51 UTC Last Renewal Attempt: None Next Renewal Attempt: May 24 2021 17:06:51 UTC Registration Expires: Nov 25 2021 17:01:47 UTC License Authorization: Status: AUTHORIZED on Nov 25 2020 17:07:28 UTC Last Communication Attempt: SUCCEEDED on Nov 25 2020 17:07:28 UTC Next Communication Attempt: Dec 25 2020 17:07:28 UTC Communication Deadline: Feb 23 2021 17:02:15 UTC Utility: Status: DISABLED Data Privacy: Sending Hostname: yes Callhome hostname privacy: DISABLED Smart Licensing hostname privacy: DISABLED Version privacy: DISABLED Transport: Type: Callhome License Usage \_\_\_\_\_ No licenses in use **Product Information** \_\_\_\_\_ UDI: PID:FPR-2140,SN:JAD123456AX Agent Version \_\_\_\_\_ Smart Agent for Licensing: 4.3.6\_rel/38 ciscoasa/sec/stby# show license feature Serial Number: JAD123456A Export Compliant: YES License mode: Smart Licensing Licensed features for this platform: Maximum Physical Interfaces : Unlimited

Maximum VLANs : 1024 Inside Hosts : Unlimited Failover : Active/Active Encryption-DES : Enabled Encryption-3DES-AES : Enabled Security Contexts : 2 Carrier : Disabled AnyConnect Premium Peers : 10000 AnyConnect Essentials : Disabled Other VPN Peers : 10000 Total VPN Peers : 10000 AnyConnect for Mobile : Enabled AnyConnect for Cisco VPN Phone : Enabled Advanced Endpoint Assessment : Enabled Shared License : Disabled Total TLS Proxy Sessions : 10000 Cluster : Disabled Failover cluster licensed features for this platform: Maximum Physical Interfaces : Unlimited Maximum VLANs : 1024 Inside Hosts : Unlimited Failover : Active/Active Encryption-DES : Enabled Encryption-3DES-AES : Enabled Security Contexts : 4 Carrier : Disabled AnyConnect Premium Peers : 10000 AnyConnect Essentials : Disabled Other VPN Peers : 10000 Total VPN Peers : 10000 AnyConnect for Mobile : Enabled AnyConnect for Cisco VPN Phone : Enabled Advanced Endpoint Assessment : Enabled Shared License : Disabled Total TLS Proxy Sessions : 10000 Cluster : Disabled

# **ASA Cluster**

If the devices have a license mismatch, then the cluster is not formed:

<#root>

Cluster unit unit-1-1 transitioned from DISABLED to CONTROL New cluster member unit-2-1

rejected due to encryption license mismatch

A successful cluster setup:

<#root>

asa(config)#

cluster group GROUP1

asa(cfg-cluster)#

enable

Removed all entitlements except per-unit entitlement configuration before joining cluster as data unit.

Detected Cluster Control Node. Beginning configuration replication from Control Node.

Cryptochecksum (changed): ede485ad d7fb9644 2847deaf ba16830b End configuration replication from Control Node.

Cluster Control Node:

<#root>

asa#

```
show cluster info | i state
```

This is "unit-1-1" in state CONTROL\_NODE Unit "unit-2-1" in state DATA\_NODE

asa#

show license all

Smart licensing enabled: Yes

Compliance status: In compliance

Overall licensed status: Authorized (3)

Entitlement(s):

Feature tier: Tag: regid.2015-10.com.cisco.FIREPOWER\_4100\_ASA\_STANDARD,1.0\_7d7f5ee2-1398-4b0e-aced-b3f7fb1cac Version: 1.0 Enforcement mode: Authorized Handle: 2 Requested time: Mon, 10 Aug 2020 08:12:38 UTC Requested count: 1 Request status: Complete

Serial Number: FCH12345ABC

License mode: Smart Licensing

| Electised leactiles for chirs placion                                                                                                    | m                       | :                                                                                                    |
|----------------------------------------------------------------------------------------------------|-------------------------|----------------------------------------------------------------------------------------------------|
| Maximum Physical Interfaces                                                                                                    | :                       | Unlimited                                                                                                    |
| Maximum VLANs                                                                                                    | :                       | 1024                                                                                                    |
| Inside Hosts                                                                                                    | :                       | Unlimited                                                                                                    |
| Failover                                                                                                    | :                       | Active/Active                                                                                                    |
| Encryption-DES                                                                                                    | :                       | Enabled                                                                                                    |
| Encryption-3DES-AES                                                                                                    | :                       | Enabled                                                                                                    |
| Security Contexts                                                                                                    | :                       | 10                                                                                                    |
| Carrier                                                                                                    | :                       | Disabled                                                                                                    |
| AnyConnect Premium Peers                                                                                                    | :                       | 20000                                                                                                    |
| AnyConnect Essentials                                                                                                    | :                       | Disabled                                                                                                    |
| Other VPN Peers                                                                                                    | :                       | 20000                                                                                                    |
| Total VPN Peers                                                                                                    | :                       | 20000                                                                                                    |
| AnyConnect for Mobile                                                                                                    | :                       | Enabled                                                                                                    |
| AnyConnect for Cisco VPN Phone                                                                                                    | :                       | Enabled                                                                                                    |
| Advanced Endpoint Assessment                                                                                                    | :                       | Enabled                                                                                                    |
| Shared License                                                                                                    | :                       | Disabled                                                                                                    |
| Total TLS Proxy Sessions                                                                                                    | :                       | 15000                                                                                                    |
| Cluster                                                                                                    | :                       | Enabled                                                                                                    |
|                                                                                                    |                         |                                                                                                    |
| Failover cluster licensed features                                                                                                    |                         | for this platform:                                                                                                    |
|                                                                                                    |                         |                                                                                                    |
| Maximum Physical Interfaces                                                                                                    | :                       | Unlimited                                                                                                    |
| Maximum Physical Interfaces<br>Maximum VLANs                                                                                                    | :                       | Unlimited<br>1024                                                                                                    |
| Maximum Physical Interfaces<br>Maximum VLANs<br>Inside Hosts                                                                                                    | : 1                     | Unlimited<br>1024<br>Unlimited                                                                                                    |
| Maximum Physical Interfaces<br>Maximum VLANs<br>Inside Hosts<br>Failover                                                                                                    | :                       | Unlimited<br>1024<br>Unlimited<br>Active/Active                                                                                                    |
| Maximum Physical Interfaces<br>Maximum VLANs<br>Inside Hosts<br>Failover<br>Encryption-DES                                                                                                    | : 1                     | Unlimited<br>1024<br>Unlimited<br>Active/Active<br>Enabled                                                                                                    |
| Maximum Physical Interfaces<br>Maximum VLANs<br>Inside Hosts<br>Failover<br>Encryption-DES<br>Encryption-3DES-AES                                                                                                    | : 1<br>:<br>:<br>:<br>: | Unlimited<br>1024<br>Unlimited<br>Active/Active<br>Enabled<br>Enabled                                                                                                    |
| Maximum Physical Interfaces<br>Maximum VLANs<br>Inside Hosts<br>Failover<br>Encryption-DES<br>Encryption-3DES-AES<br>Security Contexts                                                                                                    | : 1<br>:<br>:<br>:<br>: | Unlimited<br>1024<br>Unlimited<br>Active/Active<br>Enabled<br>Enabled<br>20                                                                                                   |
| Maximum Physical Interfaces<br>Maximum VLANs<br>Inside Hosts<br>Failover<br>Encryption-DES<br>Encryption-3DES-AES<br>Security Contexts<br>Carrier                                                                                                    |                         | Unlimited<br>1024<br>Unlimited<br>Active/Active<br>Enabled<br>Enabled<br>20<br>Disabled                                                                                       |
| Maximum Physical Interfaces<br>Maximum VLANs<br>Inside Hosts<br>Failover<br>Encryption-DES<br>Encryption-3DES-AES<br>Security Contexts<br>Carrier<br>AnyConnect Premium Peers                                                                                                    |                         | Unlimited<br>1024<br>Unlimited<br>Active/Active<br>Enabled<br>Enabled<br>20<br>Disabled<br>20000                                                                              |
| Maximum Physical Interfaces<br>Maximum VLANs<br>Inside Hosts<br>Failover<br>Encryption-DES<br>Encryption-3DES-AES<br>Security Contexts<br>Carrier<br>AnyConnect Premium Peers<br>AnyConnect Essentials                                                                                                    |                         | Unlimited<br>1024<br>Unlimited<br>Active/Active<br>Enabled<br>Enabled<br>20<br>Disabled<br>20000<br>Disabled                                                                  |
| Maximum Physical Interfaces<br>Maximum VLANs<br>Inside Hosts<br>Failover<br>Encryption-DES<br>Encryption-3DES-AES<br>Security Contexts<br>Carrier<br>AnyConnect Premium Peers<br>AnyConnect Essentials<br>Other VPN Peers                                                                                                    |                         | Unlimited<br>1024<br>Unlimited<br>Active/Active<br>Enabled<br>Enabled<br>20<br>Disabled<br>20000<br>Disabled<br>20000                                                         |
| Maximum Physical Interfaces<br>Maximum VLANs<br>Inside Hosts<br>Failover<br>Encryption-DES<br>Encryption-3DES-AES<br>Security Contexts<br>Carrier<br>AnyConnect Premium Peers<br>AnyConnect Essentials<br>Other VPN Peers<br>Total VPN Peers                                                                                                    |                         | Unlimited<br>1024<br>Unlimited<br>Active/Active<br>Enabled<br>20<br>Disabled<br>20000<br>Disabled<br>20000<br>20000                                                           |
| Maximum Physical Interfaces<br>Maximum VLANs<br>Inside Hosts<br>Failover<br>Encryption-DES<br>Encryption-3DES-AES<br>Security Contexts<br>Carrier<br>AnyConnect Premium Peers<br>AnyConnect Essentials<br>Other VPN Peers<br>Total VPN Peers<br>AnyConnect for Mobile                                                                                                    |                         | Unlimited<br>1024<br>Unlimited<br>Active/Active<br>Enabled<br>20<br>Disabled<br>20000<br>Disabled<br>20000<br>Enabled                                                         |
| Maximum Physical Interfaces<br>Maximum VLANs<br>Inside Hosts<br>Failover<br>Encryption-DES<br>Encryption-3DES-AES<br>Security Contexts<br>Carrier<br>AnyConnect Premium Peers<br>AnyConnect Essentials<br>Other VPN Peers<br>Total VPN Peers<br>AnyConnect for Mobile<br>AnyConnect for Cisco VPN Phone                                                                                                  |                         | Unlimited<br>1024<br>Unlimited<br>Active/Active<br>Enabled<br>Enabled<br>20<br>Disabled<br>20000<br>Disabled<br>20000<br>Enabled<br>Enabled<br>Enabled<br>Enabled             |
| Maximum Physical Interfaces<br>Maximum VLANs<br>Inside Hosts<br>Failover<br>Encryption-DES<br>Encryption-3DES-AES<br>Security Contexts<br>Carrier<br>AnyConnect Premium Peers<br>AnyConnect Essentials<br>Other VPN Peers<br>Total VPN Peers<br>AnyConnect for Mobile<br>AnyConnect for Cisco VPN Phone<br>Advanced Endpoint Assessment                                                                  |                         | Unlimited<br>1024<br>Unlimited<br>Active/Active<br>Enabled<br>Enabled<br>20<br>Disabled<br>20000<br>Disabled<br>20000<br>Enabled<br>Enabled<br>Enabled<br>Enabled<br>Enabled  |
| Maximum Physical Interfaces<br>Maximum VLANs<br>Inside Hosts<br>Failover<br>Encryption-DES<br>Encryption-3DES-AES<br>Security Contexts<br>Carrier<br>AnyConnect Premium Peers<br>AnyConnect Essentials<br>Other VPN Peers<br>Total VPN Peers<br>AnyConnect for Mobile<br>AnyConnect for Cisco VPN Phone<br>Advanced Endpoint Assessment<br>Shared License                                                |                         | Unlimited<br>1024<br>Unlimited<br>Active/Active<br>Enabled<br>Enabled<br>20<br>Disabled<br>20000<br>Disabled<br>20000<br>Enabled<br>Enabled<br>Enabled<br>Enabled<br>Disabled |
| Maximum Physical Interfaces<br>Maximum VLANs<br>Inside Hosts<br>Failover<br>Encryption-DES<br>Encryption-3DES-AES<br>Security Contexts<br>Carrier<br>AnyConnect Premium Peers<br>AnyConnect Essentials<br>Other VPN Peers<br>Total VPN Peers<br>Total VPN Peers<br>AnyConnect for Mobile<br>AnyConnect for Cisco VPN Phone<br>Advanced Endpoint Assessment<br>Shared License<br>Total TLS Proxy Sessions |                         | Unlimited<br>1024<br>Unlimited<br>Active/Active<br>Enabled<br>20<br>Disabled<br>20000<br>Disabled<br>20000<br>Enabled<br>Enabled<br>Enabled<br>Enabled<br>Disabled<br>15000   |

Cluster data unit:

<#root>

#### asa#

show cluster info | i state

This is "unit-2-1" in state DATA\_NODE Unit "unit-1-1" in state CONTROL\_NODE

#### asa#

show license all

Smart licensing enabled: Yes Compliance status: In compliance Overall licensed status: Authorized (3) Entitlement(s): Strong encryption: Tag: regid.2015-10.com.cisco.FIREPOWER\_4100\_ASA\_ENCRYPTION,1.0\_052986db-c5ad-40da-97b1-ee0438d3 Version: 1.0 Enforcement mode: Authorized Handle: 3 Requested time: Mon, 10 Aug 2020 07:29:45 UTC Requested count: 1 Request status: Complete Serial Number: FCH12345A6B License mode: Smart Licensing Licensed features for this platform: Maximum Physical Interfaces : Unlimited Maximum VLANs : 1024 Inside Hosts : Unlimited Failover : Active/Active Encryption-DES : Enabled Encryption-3DES-AES : Enabled Security Contexts : 10 Carrier : Disabled AnyConnect Premium Peers : 20000 AnyConnect Essentials : Disabled Other VPN Peers : 20000 : 20000 Total VPN Peers AnyConnect for Mobile : Enabled AnyConnect for Cisco VPN Phone : Enabled Advanced Endpoint Assessment : Enabled Shared License : Disabled : 15000 Total TLS Proxy Sessions Cluster : Enabled Failover cluster licensed features for this platform: Maximum Physical Interfaces : Unlimited Maximum VLANs : 1024 Inside Hosts : Unlimited Failover : Active/Active Encryption-DES : Enabled : Enabled Encryption-3DES-AES Security Contexts : 20 Carrier : Disabled : 20000 AnyConnect Premium Peers AnyConnect Essentials : Disabled Other VPN Peers : 20000 Total VPN Peers : 20000 AnyConnect for Mobile : Enabled AnyConnect for Cisco VPN Phone : Enabled Advanced Endpoint Assessment : Enabled Shared License : Disabled Total TLS Proxy Sessions : 15000 : Enabled Cluster

# Verification and Debugging

Chassis (MIO) Summary of Verification Commands:

<#root> FPR4125# show license all FPR4125# show license techsupport FPR4125# scope monitoring FPR4125 /monitoring # scope callhome FPR4125 /monitoring/callhome # show expand FPR4125# scope system FPR4125 /system # scope services FPR4125 /system/services # show dns FPR4125 /system/services # show ntp-server FPR4125# scope security FPR4125 /security # show trustpoint FPR4125#

show clock

FPR4125#

show timezone

FPR4125#

show license usage

Configuration Verification:

<#root>

FPR4125-1#

scope system

FPR4125-1 /system #

scope services

FPR4125-1 /system/services #

show configuration

# ASA Summary of Verification Commands:

<#root>

asa#

show run license

asa#

show license all

asa#

show license entitlement

asa#

show license features

asa#

show tech-support license

#### asa#

debug license 255

# **Chassis (MIO) Sample Outputs of Verification Commands**

<#root> FPR4125-1# show license all Smart Licensing Status \_\_\_\_\_ Smart Licensing is ENABLED **Registration:** Status: REGISTERED Smart Account: TAC Cisco Systems, Inc. Virtual Account: EU TAC Export-Controlled Functionality: ALLOWED Initial Registration: SUCCEEDED on Dec 10 2018 23:30:02 UTC Last Renewal Attempt: SUCCEEDED on Mar 12 2020 23:16:11 UTC Next Renewal Attempt: Sep 08 2020 23:16:10 UTC Registration Expires: Mar 12 2021 23:11:09 UTC License Authorization: Status: AUTHORIZED on Aug 04 2020 07:58:46 UTC Last Communication Attempt: SUCCEEDED on Aug 04 2020 07:58:46 UTC Next Communication Attempt: Sep 03 2020 07:58:45 UTC Communication Deadline: Nov 02 2020 07:53:44 UTC License Conversion: Automatic Conversion Enabled: True Status: Not started Export Authorization Key: Features Authorized: <none> Utility: Status: DISABLED Data Privacy: Sending Hostname: yes Callhome hostname privacy: DISABLED Smart Licensing hostname privacy: DISABLED Version privacy: DISABLED Transport: Type: Callhome

License Usage

Firepower 4100 ASA Standard (FIREPOWER\_4100\_ASA\_STANDARD): Description: Firepower 4100 ASA Standard Count: 1 Version: 1.0 Status: AUTHORIZED Export status: NOT RESTRICTED **Product Information** UDI: PID:FPR-4125-SUP, SN: JAD12345678 Agent Version \_\_\_\_\_ Smart Agent for Licensing: 4.6.9\_rel/104 Reservation Info \_\_\_\_\_ License reservation: DISABLED <#root> FPR4125-1# scope monitoring FPR4125-1 /monitoring # scope callhome FPR4125-1 /monitoring/callhome #

show expand

Callhome: Admin State: Off Throttling State: On Contact Information: Customer Contact Email: From Email: Reply To Email: Phone Contact e.g., +1-011-408-555-1212: Street Address: Contract Id: Customer Id: Site Id: Switch Priority: Debugging Enable/Disable HTTP/HTTPS Proxy: Off HTTP/HTTPS Proxy Server Address: HTTP/HTTPS Proxy Server Port: 80 SMTP Server Address: SMTP Server Port: 25 Anonymous Reporting: Admin State

```
_____
0ff
Callhome periodic system inventory:
Send periodically: Off
Interval days: 30
Hour of day to send: 0
Minute of hour: 0
Time last sent: Never
Next scheduled: Never
Destination Profile:
Name: full_txt
Level: Warning
Alert Groups: All, Cisco Tac, Diagnostic, Environmental
Max Size: 5000000
Format: Full Txt
Reporting: Smart Call Home Data
Name: short_txt
Level: Warning
Alert Groups: All, Cisco Tac, Diagnostic, Environmental
Max Size: 5000000
Format: Short Txt
Reporting: Smart Call Home Data
Name: SLProfile
Level: Normal
Alert Groups: Smart License
Max Size: 5000000
Format: Xml
Reporting: Smart License Data
```

Destination: Name Transport Protocol Email or HTTP/HTTPS URL Address

SLDest Https

https://tools.cisco.com/its/service/oddce/services/DDCEService

<#root>

FPR4125-1#

scope system

FPR4125-1 /system #

scope services

FPR4125-1 /system/services #

show dns

Domain Name Servers: IP Address: 172.16.200.100 FPR4125-1 /system/services #

show ntp-server

| NTP                                      | server hostname:<br>Name                                                                                                    | Time Sync Status                  |  |  |
|------------------------------------------|----------------------------------------------------------------------------------------------------|-----------------------------------|--|--|
|                                          | 10.62.148.75<br>172.18.108.14                                                                                                    | Unreachable Or Invalid Ntp Server |  |  |
| Time                                     | Synchronized                                                                                                    |                                   |  |  |
|                                          | 172.18.108.15                                                                                                    | Candidate                         |  |  |
| <#re                                     | 00t>                                                                                                    |                                   |  |  |
| FPR4                                     | 125-1#                                                                                                    |                                   |  |  |
| scor                                     | be security                                                                                                    |                                   |  |  |
| FPR4                                     | 125-1 /security #                                                                                                    |                                   |  |  |
| shov                                     | v trustpoint                                                                                                    |                                   |  |  |
| Trus<br>Trus<br>MIIF                     | stpoint Name: CHdefault<br>stpoint certificate chain:BEGIN CERTIFICATE<br>tzCCA5+gAwIBAgICBQkwDQYJKoZIhvcNAQEFBQAwRTELMAkGA1UEBhMCQk0x                                                                                                  |                                   |  |  |
| 8e0><br>Cert<br>Trus<br>Trus<br>MIII     | x79+Rj1QqCyXBJhnEUhAFZdWCEOrCMcOu<br>END CERTIFICATE<br>- Status: Valid<br>BEGIN CERTIFICATE<br>                                                                                                    |                                   |  |  |
| <br>QYYV<br>Cert<br>Trus<br>Trus<br>MIII | VqUCT4E1NEKt1J+hvc5MuNbWIYv2uAnUVb3GbsvDW199/KA==<br>END CERTIFICATE<br>- Status: Valid<br>stpoint Name: CSCO2O99SUDI<br>stpoint certificate chain:BEGIN CERTIFICATE<br>DITCCAgmgAwIBAgIJAZozWHjOFsHBMAOGCSqGSIb3DQEBCwUAMC0xDjAMBgNV   |                                   |  |  |
| <br>PKkn<br>Cert<br>Trus<br>Trus<br>MIII | MBINQ9hQcNM3CSzVvEAKOCCEo/NJ/xzZ6WX1/f8Df1eXbFg==<br>END CERTIFICATE<br>- Status: Valid<br>stpoint Name: CSCOBA2099SUDI<br>stpoint certificate chain:BEGIN CERTIFICATE<br>DQTCCAimgAwIBAgIJAaZa8V7p10vhMA0GCSqGSIb3DQEBCwUAMD0xDjAMBgNV |                                   |  |  |
| <br>b/JF<br><br>Cert                     | PEAZkbjiORQTWLyfR82LWFLoO<br>END CERTIFICATE<br>Status: Valid                                                                                                    |                                   |  |  |
| <#ro                                     | pot>                                                                                                    |                                   |  |  |
| FPR4                                     | 125-1#                                                                                                    |                                   |  |  |
| shov                                     | v clock                                                                                                    |                                   |  |  |

Tue Aug 4 09:55:50 UTC 2020 FPR4125-1#

show timezone

Timezone:

<#root>

```
FPR4125-1#
```

scope system

FPR4125-1 /system #

scope services

FPR4125-1 /system/services #

```
show configuration
```

```
scope services
   create ssh-server host-key rsa
   delete ssh-server host-key ecdsa
   disable ntp-authentication
   disable telnet-server
   enable https
   enable ssh-server
   enter dns 192.0.2.100
   enter ip-block 0.0.0.0 0 https
   exit
   enter ip-block 0.0.0.0 0 ssh
   exit
   enter ntp-server 10.62.148.75
       set ntp-sha1-key-id 0
       set ntp-sha1-key-string
!
   exit
   enter ntp-server 172.18.108.14
        set ntp-sha1-key-id 0
!
       set ntp-sha1-key-string
   exit
   enter ntp-server 172.18.108.15
       set ntp-sha1-key-id 0
!
       set ntp-sha1-key-string
   exit
   scope shell-session-limits
       set per-user 32
```

```
set total 32
     exit
     scope telemetry
         disable
     exit
     scope web-session-limits
         set per-user 32
         set total 256
     exit
     set domain-name ""
     set https auth-type cred-auth
     set https cipher-suite "ALL:!DHE-PSK-AES256-CBC-SHA:!EDH-RSA-DES-CBC3-SHA:!
EDH-DSS-DES-CBC3-SHA: !DES-CBC3-SHA: !ADH: !3DES: !EXPORT40: !EXPORT56: !LOW: !MEDIUM: !NULL: !RC4: !MD5: !IDEA: +H
     set https cipher-suite-mode high-strength
     set https crl-mode strict
     set https keyring default
     set https port 443
     set ssh-server host-key ecdsa secp256r1
     set ssh-server host-key rsa 2048
     set ssh-server kex-algorithm diffie-hellman-group14-sha1
     set ssh-server mac-algorithm hmac-sha1 hmac-sha2-256 hmac-sha2-512
     set ssh-server encrypt-algorithm aes128-cbc aes128-ctr aes192-cbc aes192-ctr aes256-cbc aes256-ctr
     set ssh-server rekey-limit volume none time none
     set ssh-client kex-algorithm diffie-hellman-group14-sha1
     set ssh-client mac-algorithm hmac-sha1 hmac-sha2-256 hmac-sha2-512
     set ssh-client encrypt-algorithm aes128-ctr aes192-ctr aes256-ctr
     set ssh-client rekey-limit volume none time none
     set ssh-client stricthostkeycheck disable
     set timezone ""
 exit
<#root>
FPR4125-1#
show license usage
License Authorization:
 Status: AUTHORIZED on Aug 04 2020 07:58:46 UTC
Firepower 4100 ASA Standard (FIREPOWER_4100_ASA_STANDARD):
 Description: Firepower 4100 ASA Standard
 Count: 1
 Version: 1.0
 Status: AUTHORIZED
 Export status: NOT RESTRICTED
```

# **ASA Sample Outputs of Verification Commands**

#### asa#

show run license

license smart feature tier standard

<#root>

asa#

show license all

Smart licensing enabled: Yes Compliance status: In compliance Overall licensed status: Authorized (3) Entitlement(s): Feature tier: Tag: regid.2015-10.com.cisco.FIREPOWER\_4100\_ASA\_STANDARD,1.0\_7d7f5ee2-1398-4b0e-aced-b3f7fb1cac Version: 1.0 Enforcement mode: Authorized Handle: 1 Requested time: Tue, 04 Aug 2020 07:58:13 UTC Requested count: 1 Request status: Complete Serial Number: FCH12345ABC License mode: Smart Licensing Licensed features for this platform: Maximum Physical Interfaces : Unlimited Maximum VLANs : 1024 Inside Hosts : Unlimited Failover : Active/Active Encryption-DES : Enabled : Enabled Encryption-3DES-AES Security Contexts : 10 Carrier : Disabled AnyConnect Premium Peers : 20000 AnyConnect Essentials : Disabled : 20000 Other VPN Peers Total VPN Peers : 20000 : Enabled AnyConnect for Mobile AnyConnect for Cisco VPN Phone : Enabled Advanced Endpoint Assessment : Enabled Shared License : Disabled Total TLS Proxy Sessions : 15000 : Enabled

Cluster

asa#

show license entitlement

```
Entitlement(s):
```

```
Feature tier:
Tag: regid.2015-10.com.cisco.FIREPOWER_4100_ASA_STANDARD,1.0_7d7f5ee2-1398-4b0e-aced-b3f7fb1cac
Version: 1.0
Enforcement mode: Authorized
Handle: 1
Requested time: Tue, 04 Aug 2020 07:58:13 UTC
Requested count: 1
Request status: Complete
```

```
<#root>
```

asa#

show license features

Serial Number: FCH12345ABC

License mode: Smart Licensing

| Licensed features for this platform: |   |               |  |  |
|--------------------------------------|---|---------------|--|--|
| Maximum Physical Interfaces          | : | Unlimited     |  |  |
| Maximum VLANs                        | : | 1024          |  |  |
| Inside Hosts                         | : | Unlimited     |  |  |
| Failover                             | : | Active/Active |  |  |
| Encryption-DES                       | : | Enabled       |  |  |
| Encryption-3DES-AES                  | : | Enabled       |  |  |
| Security Contexts                    | : | 10            |  |  |
| Carrier                              | : | Disabled      |  |  |
| AnyConnect Premium Peers             | : | 20000         |  |  |
| AnyConnect Essentials                | : | Disabled      |  |  |
| Other VPN Peers                      | : | 20000         |  |  |
| Total VPN Peers                      | : | 20000         |  |  |
| AnyConnect for Mobile                | : | Enabled       |  |  |
| AnyConnect for Cisco VPN Phone       | : | Enabled       |  |  |
| Advanced Endpoint Assessment         | : | Enabled       |  |  |
| Shared License                       | : | Disabled      |  |  |
| Total TLS Proxy Sessions             | : | 15000         |  |  |
| Cluster                              | : | Enabled       |  |  |

<#root>

asa#

show tech-support license

Smart licensing enabled: Yes

Compliance status: In compliance

Overall licensed status: Authorized (3)

Entitlement(s):

Feature tier: Tag: regid.2015-10.com.cisco.FIREPOWER\_4100\_ASA\_STANDARD,1.0\_7d7f5ee2-1398-4b0e-aced-b3f7fb1cac Version: 1.0 Enforcement mode: Authorized Handle: 1 Requested time: Tue, 04 Aug 2020 07:58:13 UTC Requested count: 1 Request status: Complete

#### **Successful Registration**

The output is from the chassis manager User Interface (UI):

<#root>

Smart Licensing is ENABLED

Utility: Status: DISABLED

Data Privacy: Sending Hostname: yes Callhome hostname privacy: DISABLED Smart Licensing hostname privacy: DISABLED Version privacy: DISABLED

Transport: Type: Callhome

Registration:

Status: REGISTERED

Smart Account: TAC Cisco Systems, Inc. Virtual Account: EU TAC Export-Controlled Functionality: ALLOWED Initial Registration: SUCCEEDED on Dec 10 2018 23:30:02 UTC Last Renewal Attempt: SUCCEEDED on Mar 12 2020 23:16:11 UTC Next Renewal Attempt: Sep 08 2020 23:16:10 UTC Registration Expires: Mar 12 2021 23:11:09 UTC

License Authorization:

Status: AUTHORIZED on Jul 05 2020 17:49:15 UTC Last Communication Attempt: SUCCEEDED on Jul 05 2020 17:49:15 UTC

Next Communication Attempt: Aug 04 2020 17:49:14 UTC Communication Deadline: Oct 03 2020 17:44:13 UTC

License Conversion: Automatic Conversion Enabled: True Status: Not started

Export Authorization Key:

Features Authorized: <none>

Cisco Success Network: DISABLED

#### **Expired Authorization**

The output is from the chassis manager UI:

<#root>

Smart Licensing is ENABLED

Utility: Status: DISABLED

Data Privacy: Sending Hostname: yes Callhome hostname privacy: DISABLED Smart Licensing hostname privacy: DISABLED Version privacy: DISABLED

Transport: Type: Callhome

Registration: Status: REGISTERED Smart Account: Cisco SVS temp - request access through licensing@cisco.com Virtual Account: Sample Account Export-Controlled Functionality: ALLOWED Initial Registration: SUCCEEDED on Nov 22 2019 08:17:30 UTC Last Renewal Attempt: FAILED on Aug 04 2020 07:32:08 UTC Failure reason: Agent received a failure status in a response message. Please check the Agent log file Next Renewal Attempt: Aug 04 2020 08:33:48 UTC Registration Expires: Nov 21 2020 08:12:20 UTC

License Authorization:

Status: AUTH EXPIRED

on Aug 04 2020 07:10:16 UTC Last Communication Attempt: FAILED on Aug 04 2020 07:10:16 UTC Failure reason: Data and signature do not match Next Communication Attempt: Aug 04 2020 08:10:14 UTC Communication Deadline: DEADLINE EXCEEDED

License Conversion: Automatic Conversion Enabled: True Status: Not started

Export Authorization Key: Features Authorized: <none>

Last Configuration Error

Command : register idtoken ZDA2MjF10DktYj11MS00NjQwLTk0MmUtYmVkYWU2NzIyZjYwLTE10DIx0DY2%0AMzEw0DV8K2RWV

Error : Smart Agent already registered

Cisco Success Network: DISABLED

# Sample Outputs from Chassis CLI

Unregistered

<#root>

firepower#

show license all

Smart Licensing Status

Smart Licensing is ENABLED

Registration:

Status: UNREGISTERED

License Authorization:

Status: No Licenses in Use

License Usage

No licenses in use

# **Registration in Progress**

<#root>

firepower#

scope license

firepower /license #

register idtoken <id-token>

firepower /license #

show license all

Smart Licensing Status

Smart Licensing is ENABLED

Registration:

Status: UNREGISTERED - REGISTRATION PENDING

Initial Registration: First Attempt Pending

License Authorization: Status: No Licenses in Use

License Usage

No licenses in use

### **Registration Error**

<#root>

firepower /license #

show license all

Smart Licensing Status

Smart Licensing is ENABLED

Registration:

Status: UNREGISTERED - REGISTRATION FAILED

Initial Registration: FAILED on Aug 04 04:46:47 2020 UTC

Failure reason: HTTP transport failed

License Authorization: Status: No Licenses in Use

License Usage

No licenses in use

#### **Evaluation Period**

<#root>

firepower#

show license all

Smart Licensing Status

Smart Licensing is ENABLED

Registration: Status: REGISTERING - REGISTRATION IN PROGRESS Initial Registration: FAILED on Aug 04 04:46:47 2020 UTC Next Registration Attempt: Aug 04 05:06:16 2020 UTC

License Authorization:

Status: EVALUATION MODE

Evaluation Period Remaining: 89 days, 14 hours, 26 minutes, 20 seconds

License Usage

(ASA-SSP-STD): Description: Count: 1 Version: 1.0

Status: EVALUATION MODE

# **Common License Problems on FXOS Chassis (MIO)**

#### **Registration Error: Invalid Token**

<#root>

FPR4125-1#

show license all

Smart Licensing Status

Smart Licensing is ENABLED

**Registration:** 

Status: UNREGISTERED - REGISTRATION FAILED

Export-Controlled Functionality: NOT ALLOWED Initial Registration: FAILED on Aug 07 2020 06:39:24 UTC

Failure reason: {"token"

:["The token 'ODNmNTExMTAtY2YzOSOOMzc1LWEzNWMtYmNiMm UyNzM4ZmFjLTE1OTkxMTkz%OANDkONjR8NkJJdWZpQzRDbmtPR0xBW1VpUzZqMj1ySn15QUczT2MOYVI vcmxm%OATGczND0%3D%OB'

is not valid

."]}

## **Recommended Steps**

1. Check if the call-home URL points to CSSM.

2. Log in to the CSSM and check if the token is generated from there, or if the token has expired.

# **Registration Error: Product Already Registered**

<#root>

FPR4125-1#

show license all

Smart Licensing Status

Smart Licensing is ENABLED

Registration:

Status: UNREGISTERED - REGISTRATION FAILED

Export-Controlled Functionality: Not Allowed Initial Registration: FAILED on Aug 07 01:30:00 2020 UTC

#### Failure reason

```
: {"sudi":["The product 'firepower.com.cisco.
FPR9300,1.0_ed6dadbe-c965-4aeb-ab58-62e34033b453' and sudi {\"suvi\"=>nil,
\"uuid\"=>nil, \"host_identifier\"=>nil, \"udi_pid\"=>\"FPR9K-SUP\",
\"udi_serial_number\"=>\"JAD1234567S\", \"udi_vid\"=>nil, \"mac_address\"=>nil}
```

have already been registered

."]}

# **Recommended Steps**

- 1. Log in to the CSSM.
- 2. Check the Product Instances tab in ALL virtual accounts.
- 3. Locate the old registration instance by SN and remove it.
- 4. This issue could be caused by these two:
  - 1. Failure to automatically renew when time/date is not set up correctly, for example, no NTP server is configured.
  - 2. Wrong order of operations when you switch between a Satellite and a Production server, for example, change the URL first and then issue deregister.

## **Registration Error: Date Offset Beyond the Limit**

<#root>

FPR4125-1#

show license all

Smart Licensing Status

Smart Licensing is ENABLED

Registration:

Status: UNREGISTERED - REGISTRATION FAILED

Export-Controlled Functionality: Not Allowed Initial Registration: FAILED on Aug 07 01:30:00 2020 UTC Failure reason: {"

#### timestamp

":["The device date '1453329321505'

is offset beyond the allowed tolerance limit

."]}

### **Recommended Step**

Check the time/date configuration to ensure that an NTP server is configured.

#### **Registration Error: Failed to Resolve Host**

<#root>

FPR4125-1#

show license all

Smart Licensing Status

Smart Licensing is ENABLED

Registration: Status: REGISTERING - REGISTRATION IN PROGRESS Export-Controlled Functionality: NOT ALLOWED Initial Registration: FAILED on Aug 07 2020 06:58:46 UTC Failure reason: Failed to resolve host Next Registration Attempt: Aug 07 2020 07:16:42 UTC

Registration Error: Failed to resolve host

## **Recommended Steps**

- 1. Check if the callhome SLDest URL is correct (scope monitoring > scope callhome > show expand)
- 2. Check if the MIO DNS server configuration is correct, for example, from CLI:

```
<#root>
FPR4125-1#
scope system

FPR4125-1 /system #
scope services

FPR4125-1 /system/services #
show dns

Domain Name Servers:
    IP Address: 172.31.200.100
```

3. Try to ping from the chassis CLI the tools.cisco.com and see if it resolves:

<#root> FPR4125-1# connect local-mgmt FPR4125-1(local-mgmt)#

ping tools.cisco.com

4. Try to ping from the chassis CLI the DNS server:

<#root>

FPR4125-1#

FPR4125-1(local-mgmt)#
ping 172.31.200.100
PING 172.31.200.100 (172.31.200.100) from 10.62.148.225 eth0: 56(84) bytes of data.
^C
--- 172.31.200.100 ping statistics --4 packets transmitted, 0 received,
100% packet loss

, time 3001ms

5. Enable capture on chassis (MIO) mgmt interface (this is only applicable on FP41xx/FP93xx) and check the DNS communication as you run a ping test to the tools.cisco.com:

<#root>

FPR4125-1#

connect fxos

FPR4125-1(fxos)#

ethanalyzer local interface mgmt capture-filter "udp port 53" limit-captured-frames 0 limit-frame-size 1

Capturing on 'eth0'

1 2020-08-07 08:10:45.252955552 10.62.148.225 → 172.31.200.100 DNS 75 Standard query 0x26b4 A tools 2 2020-08-07 08:10:47.255015331 10.62.148.225 → 172.31.200.100 DNS 75 Standard query 0x26b4 A tools 3 2020-08-07 08:10:49.257160749 10.62.148.225 → 172.31.200.100 DNS 75 Standard query 0x5019 A tools 4 2020-08-07 08:10:51.259222753 10.62.148.225 → 172.31.200.100 DNS 75 Standard query 0x5019 A tools

#### **Registration Error: Failed to Authenticate Server**

<#root>

FPR4125-1#

show license all

Smart Licensing Status

Smart Licensing is ENABLED

Registration:

Status: UNREGISTERED - REGISTRATION FAILED

Export-Controlled Functionality: Not Allowed Initial Registration: FAILED on Aug 07 2020 06:58:46 UTC

Failure reason: Failed to authenticate server

### **Recommended Steps**

1. Check if the MIO trustpoint CHdefault has the correct certificate, for example:

<#root>

FPR4125-1#

scope security

FPR4125-1 /security #

show trustpoint

Trustpoint Name: CHdefault

```
Trustpoint certificate chain: ----BEGIN CERTIFICATE----
MIIFtzCCA5+gAwIBAgICBQkwDQYJKoZIhvcNAQEFBQAwRTELMAkGA1UEBhMCQk0x
...
8e0x79+Rj1QqCyXBJhnEUhAFZdWCEOrCMcOu
-----END CERTIFICATE----
```

Cert Status: Valid

2. Check if the NTP server and timezone are set correctly. Certificate verification needs the same time between server and client. To accomplish this, use NTP to synchronize the time. For example, FXOS UI verification:

| Overview Interfaces Logic               | al Devices Security En                   | gine Platform Settings                                                                |                             |  |  |
|-----------------------------------------|------------------------------------------|---------------------------------------------------------------------------------------|-----------------------------|--|--|
| ► NTP                                   | Time Synchronization                     | Current Time                                                                          |                             |  |  |
| SSH<br>SNMP                             | Set Time Source                          | Set Time Source                                                                       |                             |  |  |
| HTTPS                                   | O Set Time Manually                      |                                                                                       |                             |  |  |
| ААА                                     | Date: 08                                 | Date:     08/07/2020     (mm/dd/yyyy)       Time:     8     57     AM     (hh:mm)     |                             |  |  |
| Syslog<br>DNS                           | Time: 8                                  |                                                                                       |                             |  |  |
| FIPS and Common Criteria<br>Access List | Ge                                       | Get System Time                                                                       |                             |  |  |
| MAC Pool                                | C Pool NTP Server Authentication: Enable |                                                                                       |                             |  |  |
| Resource Profiles                       |                                          |                                                                                       |                             |  |  |
| Network Control Policy                  | Use NTP Server                           | Use NTP Server                                                                        |                             |  |  |
| Chassis URL                             | L                                        |                                                                                       |                             |  |  |
|                                         | NTP Server                               | Server Status                                                                         | Actions                     |  |  |
|                                         | 172.18.108.15                            | Candidate                                                                             | P 🗐                         |  |  |
|                                         | 172.18.108.14                            | Synchronized                                                                          | P 🗓                         |  |  |
|                                         | 10.62.148.75                             | Unreachable/Invalid 🕚                                                                 | <i>🖉</i> 🗐                  |  |  |
|                                         |                                          |                                                                                       |                             |  |  |
|                                         | Use same settings on I                   | Firepower Management Center managing this application in case you are running a Firep | ower Threat Defense Device. |  |  |
|                                         | Save                                     |                                                                                       |                             |  |  |

# **CLI Verification**

| <#re                         | oot>                     |                                   |  |  |  |
|------------------------------|--------------------------|-----------------------------------|--|--|--|
| FPR4                         | 125-1#                   |                                   |  |  |  |
| scor                         | be system                |                                   |  |  |  |
| FPR4125-1 /system #          |                          |                                   |  |  |  |
| scor                         | scope services           |                                   |  |  |  |
| FPR4125-1 /system/services # |                          |                                   |  |  |  |
| shov                         | ntp-server               |                                   |  |  |  |
| NTP                          | server hostname:<br>Name | Time Sync Status                  |  |  |  |
|                              | 10.62.148.75             | Unreachable Or Invalid Ntp Server |  |  |  |
|                              | 172.18.108.14            | Time Synchronized                 |  |  |  |
|                              | 172.18.108.15            | Candidate                         |  |  |  |

Enable a capture and check the TCP communication (HTTPS) between the MIO and the tools.cisco.com. Here you have a few options:

• You can close your HTTPS session to the FXOS UI and then set a capture filter on CLI for HTTPS, for example:

```
<#root>
```

FPR4100(fxos)#

ethanalyzer local interface mgmt capture-filter "tcp port 443" limit-captured-frames 50

Capturing on eth0 2017-01-12 13:09:44.296256 10.62.148.37 -> 72.163.4.38 TCP 43278 > https [

SYN

] Seq=0 Len=0 MSS=1460 TSV=206433871 TSER=0 WS=9 2017-01-12 13:09:44.452405 72.163.4.38 -> 10.62.148.37 TCP https > 43278 [

SYN

#### ACK

] Seq=0 Ack=1 Win=32768 Len=0 MSS=1380 TSV=2933962056 TSER=206433871 2017-01-12 13:09:44.452451 10.62.148.37 -> 72.163.4.38 TCP 43278 > https [

ACK

] Seq=1 Ack=1 Win=5840 Len=0 TSV=206433887 TSER=2933962056 2017-01-12 13:09:44.453219 10.62.148.37 -> 72.163.4.38

SSL Client Hello

```
2017-01-12 13:09:44.609171 72.163.4.38 -> 10.62.148.37 TCP https > 43278 [ACK] Seq=1 Ack=518 Win=32251
2017-01-12 13:09:44.609573 72.163.4.38 -> 10.62.148.37 SSL Continuation Data
2017-01-12 13:09:44.609595 10.62.148.37 -> 72.163.4.38 TCP 43278 > https [ACK] Seq=518 Ack=1369 Win=82
2017-01-12 13:09:44.609599 72.163.4.38 -> 10.62.148.37 SSL Continuation Data
2017-01-12 13:09:44.609610 10.62.148.37 -> 72.163.4.38 TCP 43278 > https [ACK] Seq=518 Ack=2737 Win=10
```

Additionally, if you want to keep the FXOS UI open you can specify in the capture the destination IPs (72.163.4.38 and 173.37.145.8 are the tools.cisco.com servers at the time of this writing). It is also highly recommended to save the capture in pcap format and check it in Wireshark. This is an example of a successful registration:

<#root>

FPR4125-1(fxos)#

ethanalyzer local interface mgmt capture-filter "tcp port 443 and (host 72.163.4.38 or host 173.37.145.8

Capturing on 'eth0'

**1 2020-08-07 08:39:02.515693672 10.62.148.225** → 173.37.145.8 TCP 74 59818 → 443 [

SYN

] Seq=0 Win=29200 Len=0 MSS=1460 SACK\_PERM=1 TSval=800212367 TSecr=0 WS=512

```
2 2020-08-07 08:39:02.684723361 173.37.145.8 → 10.62.148.225 TCP 60 443 → 59818 [
SYN, ACK
] Seq=0 Ack=1 Win=8190 Len=0 MSS=1330
    3 2020-08-07 08:39:02.684825625 10.62.148.225 → 173.37.145.8 TCP 54 59818 → 443 [
ACK
] Seq=1 Ack=1 Win=29200 Len=0
```

4 2020-08-07 08:39:02.685182942 10.62.148.225 → 173.37.145.8 TLSv1 571

Client Hello

...

11 2020-08-07 08:39:02.854525349 10.62.148.225 → 173.37.145.8 TCP 54 59818 → 443 [ACK] Seq=518 Ack=39

• To export the pcap file to a remote FTP server:

<#root>

FPR4125-1#

connect local-mgmt

FPR4125-1(local-mgmt)#

dir

```
1 56936 Aug 07 08:39:35 2020
```

SSL.pcap

```
29 May 06 17:48:02 2020 blade_debug_plugin
1
1
    19 May 06 17:48:02 2020 bladelog
    16 Dec 07 17:24:43 2018 cores
1
2 4096 Dec 07 17:28:46 2018 debug_plugin/
    31 Dec 07 17:24:43 2018 diagnostics
1
2 4096 Dec 07 17:22:28 2018 lost+found/
    25 Dec 07 17:24:31 2018 packet-capture
1
2 4096 Sep 24 07:05:40 2019 techsupport/
Usage for workspace://
3999125504 bytes total
284364800 bytes used
3509907456 bytes free
FPR4125-1(local-mgmt)#
copy workspace:///SSL.pcap ftp://ftp_user@10.62.148.41/SSL.pcap
Password:
FPR4125-1(local-mgmt)#
```

| SSL.pcap                     |                                                                            |               |               |               |          |        |                 |                                                                      |
|------------------------------|----------------------------------------------------------------------------|---------------|---------------|---------------|----------|--------|-----------------|----------------------------------------------------------------------|
| Fil                          | File Edit View Go Capture Analyze Statistics Telephony Wireless Tools Help |               |               |               |          |        |                 |                                                                      |
| A                            | ◢ ■ ∅ ◎ 🔰 🗅 🗙 🖻 ۹. ⇔ ≅ 🖲 ½ 🚍 🗐 ۹. ۹. ۹. 표                                  |               |               |               |          |        |                 |                                                                      |
| si.record.content_type == 22 |                                                                            |               |               |               |          |        |                 |                                                                      |
| No.                          | Time                                                                       |               | Source        | Destination   | Protocol | Length | Server Name     | Info                                                                 |
| T                            | 4 2020-08-0                                                                | 7 10:39:02.68 | 10.62.148.225 | 173.37.145.8  | TLSv1    | 571    | tools.cisco.com | Client Hello                                                         |
|                              | 13 2020-08-0                                                               | 7 10:39:03.02 | 173.37.145.8  | 10.62.148.225 | TLSv1    | 78     |                 | Server Hello, Certificate, Server Hello Done                         |
|                              | 15 2020-08-0                                                               | 7 10:39:03.02 | 10.62.148.225 | 173.37.145.8  | TLSv1    | 372    |                 | Client Key Exchange, Change Cipher Spec, Encrypted Handshake Message |
|                              | 18 2020-08-0                                                               | 7 10:39:03.19 | 173.37.145.8  | 10.62.148.225 | TLSv1_   | 99     |                 | Encrypted Handshake Message                                          |
|                              | 43 2020-08-0                                                               | 7 10:39:11.20 | 10.62.148.225 | 173.37.145.8  | TLSv1    | 571    | tools.cisco.com | Client Hello                                                         |
|                              | 52 2020-08-0                                                               | 7 10:39:11.54 | 173.37.145.8  | 10.62.148.225 | TLSv1_   | 78     |                 | Server Hello, Certificate, Server Hello Done                         |
|                              | 54 2020-08-0                                                               | 7 10:39:11.55 | 10.62.148.225 | 173.37.145.8  | TLSv1_   | 372    |                 | Client Key Exchange, Change Cipher Spec, Encrypted Handshake Message |
|                              | 57 2020-08-0                                                               | 7 10:39:11.72 | 173.37.145.8  | 10.62.148.225 | TLSv1_   | 99     |                 | Encrypted Handshake Message                                          |
|                              | 80 2020-08-0                                                               | 7 10:39:14.51 | 10.62.148.225 | 72.163.4.38   | TLSv1_   | 571    | tools.cisco.com | Client Hello                                                         |
|                              | 89 2020-08-0                                                               | 7 10:39:14.83 | 72.163.4.38   | 10.62.148.225 | TLSv1_   | 78     |                 | Server Hello, Certificate, Server Hello Done                         |
|                              | 91 2020-08-0                                                               | 7 10:39:14.84 | 10.62.148.225 | 72.163.4.38   | TLSv1_   | 372    |                 | Client Key Exchange, Change Cipher Spec, Encrypted Handshake Message |
|                              | 94 2020-08-0                                                               | 7 10:39:15.00 | 72.163.4.38   | 10.62.148.225 | TLSv1_   | 99     |                 | Encrypted Handshake Message                                          |
|                              |                                                                            |               |               |               |          |        |                 |                                                                      |

# **Registration Error: HTTP Transport Failed**

<#root>

FPR4125-1#

show license all

Smart Licensing Status

Smart Licensing is ENABLED

**Registration:** 

Status: UNREGISTERED - REGISTRATION FAILED

Export-Controlled Functionality: Not Allowed Initial Registration: FAILED on Aug 07 2020 06:58:46 UTC

Failure reason: HTTP transport failed

# **Recommended Steps**

- 1. Check if the call-home URL is correct. You can check this from the FXOS UI or the CLI (scope monitoring > show callhome detail expand).
- 2. Enable a capture and check the TCP communication (HTTPS) between the MIO and the tools.cisco.com as it is demonstrated in the Failed to Authenticate Server section of this document.

# **Registration Error: Could Not Connect to Host**

<#root>

FPR4125-1#

show license all

Smart Licensing Status

Smart Licensing is ENABLED

Registration:

Status: UNREGISTERED - REGISTRATION FAILED

Export-Controlled Functionality: Not Allowed Initial Registration: FAILED on Aug 07 2020 06:58:46 UTC

Failure reason: Could Not connect to host

#### **Recommended Steps**

- 1. If a proxy configuration is enabled, check the proxy URL and port are configured correctly.
- 2. Enable a capture and check the TCP communication (HTTPS) between the MIO and the tools.cisco.com as it is demonstrated in the Failed to Authenticate Server section of this document.

#### **Registration Error: HTTP Server Returns Error Code >= 400**

<#root>

FPR4125-1#

show license all

Smart Licensing Status

Smart Licensing is ENABLED

Registration:

Status: UNREGISTERED - REGISTRATION FAILED

Export-Controlled Functionality: Not Allowed Initial Registration: FAILED on Aug 07 2020 06:58:46 UTC

Failure reason: HTTP server returns error code >= 400. Contact proxy server admin if proxy configuration

### **Recommended Steps**

1. If a proxy configuration is enabled, contact the proxy server admin about proxy settings.

2. Enable a capture and check the TCP communication (HTTPS) between the MIO and the tools.cisco.com as it is demonstrated in the Failed to Authenticate Server section of this document. Try to register again (force option) from the FXOS CLI:

<#root>

FPR4125-1 /license #

register idtoken ODNmNTExMTAtY2YzOS00Mzc1LWEzNWMtYmNiMmUyNzM4ZmFjLTE1OTkxMTkz%0ANDk0NjR8NkJJdWZpQzRDbmtI

#### **Registration Error: Parse Backend Response Message Failed**

<#root>

FPR4125-1#

show license all

Smart Licensing Status

Smart Licensing is ENABLED

Registration:

Status: UNREGISTERED - REGISTRATION FAILED

Export-Controlled Functionality: Not Allowed Initial Registration: FAILED on Aug 07 2020 06:58:46 UTC

Failure reason: Parsing backend response message failed

#### **Recommended Steps**

1. Auto-retry attempts later. Use renew to retry immediately.

<#root>

FPR4125-1#

scope license

FPR4125-1 /license #

scope licdebug

#### FPR4125-1 /license/licdebug #

#### renew

2. Check if the call-home URL is correct.

# License Issues on ASA - 1xxx/21xx Series

# **Registration Error: Communication Message Send Error**

<#root>

ciscoasa#

show license all

Smart Licensing Status

Smart Licensing is ENABLED

Registration:

Status: REGISTERING - REGISTRATION IN PROGRESS

Export-Controlled Functionality: NOT ALLOWED Initial Registration: FAILED on Aug 07 2020 11:29:42 UTC

Failure reason: Communication message send error

Next Registration Attempt: Aug 07 2020 11:46:13 UTC

### **Recommended Steps**

1. Check the DNS settings.

<#root>

ciscoasa#

show run dns

2. Try to ping tools.cisco.com. In this case, the management interface is used:

<#root>

ciscoasa#

ping management tools.cisco.com

۸ ERROR: % Invalid Hostname

3. Check the routing table:

<#root>

ciscoasa#

```
show route management-only
```

Ensure that you have a license enabled, for example:

<#root>

ciscoasa#

show run license

license smart feature tier standard feature strong-encryption

4. Enable capture on the interface that routes towards the tools.cisco.com (if you take the capture without any IP filters, ensure that you do not have ASDM open when you take the capture to avoid unnecessary capture noise).

<#root>

ciscoasa#

capture CAP interface management match tcp any any eq 443

5. Temporarily enable Syslog level 7 (debug) and check the ASA Syslog messages during the registration process:

<#root>

ciscoasa(config)#

logging buffer-size 10000000

ciscoasa(config)#

logging buffered 7

ciscoasa(config)#

logging enable

#### ciscoasa#

show logging

%ASA-7-717025: Validating certificate chain containing 3 certificate(s). %ASA-7-717029: Identified client certificate within certificate chain. serial number: 3000683B0F7504F7B

tools.cisco.com

,O=Cisco Systems\, Inc.,L=San Jose,ST=CA,C=US. %ASA-7-717030: Found a suitable trustpoint \_SmartCallHome\_ServerCA to validate certificate. %ASA-6-717028:

Certificate chain was successfully validated

with warning, revocation status was not checked. %ASA-6-717022:

#### Certificate was successfully validated

. serial number: 3000683B0F7504F7B244B3EA7FC00927E960D735, subject name: CN=

tools.cisco.com

,O=Cisco Systems\, Inc.,L=San Jose,ST=CA,C=US. %ASA-6-725002: Device completed SSL handshake with server management:10.62.148.184/22258 to 173.37.145.

Try to register again:

<#root>

ciscoasa #

# **Special Requirements for Add-on Entitlements**

- A valid feature tier entitlement needs to be acquired before you configure any add-on entitlements.
- All the add-on entitlements need to be released before you release the feature tier entitlement.

### **Entitlement State During Reboot Operation**

- Entitlement states are saved in the flash.
- During boot time, this information is read from the flash, and the licenses are set based on the enforcement mode saved.
- The startup configuration is applied based on this cached entitlement information.
- Entitlements are requested again after each reboot.

# **Engage Cisco TAC Support**

### FP41xx/FP9300

If all of the items mentioned in this document fail, then collect these outputs from the chassis CLI and contact Cisco TAC:

Output 1:

<#root>

FPR4125-1#

show license techsupport

Output 2:

<#root>

FPR4125-1#

scope monitoring

FPR4125-1 /monitoring #

scope callhome

FPR4125-1 /monitoring/callhome #

show detail expand

Output 3:

FXOS chassis support bundle

<#root> FPR4125-1# connect local-mgmt FPR4125-1(local-mgmt)#

show tech-support chassis 1 detail

Output 4 (highly recommended):

Ethanalyzer capture from the chassis CLI

# FP1xxx/FP21xx

Output 1:

<#root>

ciscoasa#

show tech-support license

Output 2:

<#root>

ciscoasa#

connect fxos admin

firepower-2140#

connect local-mgmt

firepower-2140(local-mgmt)#

show tech-support fprm detail

# **Frequently Asked Questions (FAQs)**

# On FP21xx, where is the Licensing tab on the chassis (FCM) GUI?

As of 9.13.x, FP21xx supports 2 ASA modes:

- Appliance
- Platform

In Appliance mode, there is no chassis UI. In Platform mode, there is a chassis UI, but the license is configured from the ASA CLI or ASDM.

On the other hand, on FPR4100/9300 platforms, the license must be configured in FCM via GUI or FXOS CLI and ASA entitlements must be requested from ASA CLI or ASDM. References:

- License Management for the ASA
- Logical Devices for the Firepower 4100/9300
- Licenses: Smart Software Licensing (ASAv, ASA on Firepower)
- <u>ASA Platform Mode Deployment with ASDM and Firepower Chassis Manager</u>

# How can you enable a Strong Encryption License?

This functionality is enabled automatically if the token used in the FCM registration had the option to Allow export-controlled functionality on the products registered with this token enabled.

# How can you enable a Strong Encryption License if the Export-Controlled Features on the FCM level and the related Encryption-3DES-AES on the ASA level are disabled?

If the token does not have this option enabled, deregister the FCM and register it again with a token that has this option enabled.

# What can you do if the option to Allow export-controlled functionality on the products registered with this token is not available when you generate the token?

Contact your Cisco Account team.

# Is it mandatory to configure the feature Strong Encryption on the ASA level?

The feature strong-encryption option is mandatory only if FCM is integrated with a pre-2.3.0 Satellite server. This is only one scenario when you must configure this feature.

# Which IPs must be allowed in the path between the FCM and the Smart Licensing Cloud?

The FXOS uses the address <u>https://tools.cisco.com/</u> (port 443) to communicate with the licensing cloud. The address <u>https://tools.cisco.com/</u> is resolved to these IP addresses:

- 72.163.4.38
- 173.37.145.8

# Why do you get an Out of Compliance error?

The device can become out of compliance in these situations:

- Over-utilization (the device uses unavailable licenses).
- License expiration A time-based license expired.
- Lack of communication The device cannot reach the Licensing Authority for re-authorization.

To verify whether your account is in, or approaches an Out-of-Compliance state, you must compare the entitlements currently in use by your Firepower chassis against those in your Smart Account. In an out-of-compliance state, you can make configuration changes to features that require special licenses, but the operation is otherwise unaffected. For example, over the Standard license limit contexts that already exist continue to run, and you can modify their configuration, but you are not able to add a new context.

# Why do you still get an Out of Compliance error after the addition of licenses?

By default, the device communicates with the License Authority every 30 days to check entitlements. If you would like to trigger it manually, you must use these steps:

For FPR1000/2100 platforms it must be done via ASDM or via CLI:

<#root>

ASA#

license smart renew auth

# For FPR4100/9300 platforms it must be done via FXOS CLI:

<#root>

FP4100#

scope system

FP4100 /system #

scope license

FP4100 /license #

scope licdebug

FP4100 /license/licdebug #

renew

# Why there is no License In Use on the ASA level?

Ensure that ASA entitlement was configured on the ASA level, for example:

<#root>

ASA(config)#

ASA(config-smart-lic)#

feature tier standard

# Why licenses are still not in use even after the configuration of an ASA entitlement?

This status is expected if you deployed an ASA Active/Standby failover pair and you check the license usage on the Standby device.

As per the Configuration Guide, the configuration is replicated to the standby unit, but the standby unit does not use the configuration; it remains in a cached state. Only the active unit requests the licenses from the server. The licenses are aggregated into a single failover license that is shared by the failover pair, and this aggregated license is also cached on the standby unit to be used if it becomes the active unit in the future. For reference: Failover or ASA Cluster Licenses.

# What can you do if FCM does not have access to the Internet?

As an alternative, you can deploy Cisco Smart Software Manager On-Prem (formerly known as Cisco Smart Software Manager Satellite). This is a component of Cisco Smart Licensing that works in conjunction with the Cisco Smart Software Manager. It offers near real-time visibility and reports capabilities of the Cisco licenses you purchase and consume. It also gives security-sensitive organizations a way to access a subset of Cisco SSM functionality without the usage of a direct internet connection to manage their install base.

# Where can you find more information about Cisco Smart Software Manager On-Prem?

You can find this information in the FXOS Configuration Guide:

- Configure a Smart License Satellite Server for the Firepower 4100/9300 chassis
- <u>Configure Firepower Chassis Manager Registration to a Smart Software Manager On-Prem</u>

# **Related Information**

- <u>Cisco ASA Series General Operations CLI Configuration Guide</u>
- License Management for the ASA
- <u>Technical Support & Documentation Cisco Systems</u>